# トヨワ純正

ドライブレコーダー

● トヨタ純正型番 **DRT-H61** 

取扱書

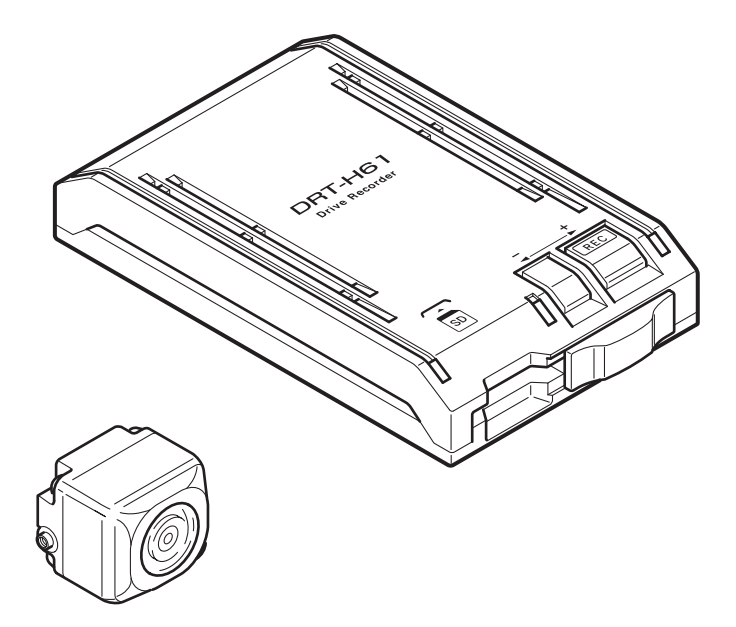

お買い上げいただき、ありがとうございました。 ご使用前に必ずこの取扱書をお読みいただき、記載された内容 に従って正しくお使いください。 本書は紛失しないよう車の中に保管してください。

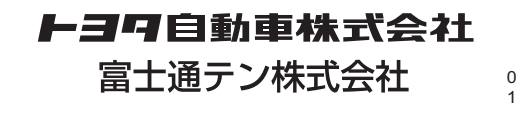

090002-3353A700 1307MT(K)

## **▶ 3 9** 自動車株式会社

## ■目 次

| 安全に正しくお使いいただく       | ビ  |
|---------------------|----|
| ために3                | Ľ: |
|                     | 記錄 |
| 使用上りこ注意             | 記錄 |
| <b>各部の名称とはたらき</b> 9 | 記錄 |
| LED 表示、ブザーによる通知     | 本位 |
| 異常通知10              | 本位 |
| 正常通知11              | SE |
|                     |    |

## 本体の操作方法

| 起動する               | .13 |
|--------------------|-----|
| 終了する               | .14 |
| 映像と音声を記録する(記録モード)… | .15 |
| 記録した映像を見る(再生モード)   | .18 |
| 本体の設定を変更する(設定モード)… | .22 |

| ビューアーソフトの操作方法               | 4        |
|-----------------------------|----------|
| ビューアーソフトをコピーする              | .25      |
| 記録した映像を見る                   | .28      |
| 記録した映像をパソコンに保存する            | .37      |
| 記録した映像を SD メモリーカードから<br>去する | 消<br>.39 |
| 本体の設定を変更する                  | .41      |
| 本体の日時を修正する                  | .46      |
| SD メモリーカードをフォーマット           |          |
| する                          | .48      |
| ヘルプを表示する                    | .50      |
| バージョン情報を表示する                | .51      |
| ビューアーソフトを消してしまった            |          |
| 場合                          | .52      |
| よくある質問                      | 53       |
| 本体                          | .53      |
| ビューアーソフト                    | .55      |
| アフターサービスについて…               | 57       |
| 仕様                          | 58       |
| 本体                          | .58      |

カメラ......58

## ドライブレコーダー 取付け記録簿

| 取付け販売店名および取付け店名      |  |
|----------------------|--|
| 取付け日                 |  |
| 取付け時走行キロ             |  |
| 備考<br>(修理メモ・保証継承情報等) |  |

保証期間を判定する記録簿です。必ず記載し大切に保管してください。

## 安全に正しくお使いいただくために

この取扱書では、製品を安全に正しくお使いいただき、お客様や他の人々への危害や財産への損 害を未然に防止するために、以下の表示をしています。表示と内容をよく理解してから本文をお 読みください。

| ⚠ 警告 | この表示を無視して誤った取り扱いをすると、人が死亡または重<br>傷を負う可能性が想定される内容を示しています。                    |
|------|-----------------------------------------------------------------------------|
| ⚠ 注意 | この表示を無視して誤った取り扱いをすると、人が傷害を負う可<br>能性が想定される内容および物的損害のみの発生が想定される内<br>容を示しています。 |

警告

- ●本機は DC12V/24V ⊝アース車専用 です。12V/24V 車以外では使用しな い。
- 本機を分解したり、改造しない。 事故、火災、感電の原因となります。
- ●電源コードの被覆を切って、他の機器の電源を取ることは絶対にしない。 電源コードの電流容量がオーバーし、 火災、感電の原因となります。
- 音が出ないなどの故障状態で使用しない。 い。 事故・火災・感電の原因となります。
- ヒューズを交換するときは、必ず規定容量(アンペア数)のヒューズを使用する。
  規定容量を超えるヒューズを使用する

と、火災の原因となります。

●万一、異物が入った、水がかかった、 煙が出る、変な匂いがするなどの異常 が起きた場合は、直ちに使用を中止し、 必ずお買い上げの販売店に相談する。 そのまま使用すると事故、火災、感電 の原因となります。

- 運転者は走行中に SD メモリーカード の抜き差しやスイッチ操作をしない。 前方不注意となり事故の原因となりま すので、必ず安全な場所に車を停車さ せてから行ってください。
- ●本機が衝撃を検知するかを確かめるため故意に危険な運転をすることなどは、絶対にやめる。
- ●機器内部に水や異物を入れない。
  発煙、発火、感電の原因となります。
- 雷が鳴り出したら、本機、カメラに触れない。
  落雷により、感電の危険性があります。
- ●本機を使用するために、禁止された場所に駐停車しない。
- カード挿入口に異物を入れない。 火災や感電の原因となります。

## \land 注意

●本機の取り付け場所変更時は、安全の ため必ずお買い上げの販売店に依頼し てください。 再取り付け時にはオフセット設定が必

再取り竹り時にはオフビット設定が必要です。

- 車検証シールを貼り替えの際は、カメ ラの撮影範囲内に車検証シールを貼ら ないようにしてください。
- ●本機を車載用として以外は使用しないでください。
  感電や怪我の原因となることがあります。
- ●本機は、危険運転の際の状況を記録することが目的です。イタズラその他の目的では、使用しないでください。
- ●本機に、強い力やショックを与える、 落とす、上に重いものをのせることは しないでください。 火災、故障のおそれがあります。
- カード挿入口に手や指を入れないでく ださい。
   けがの原因となることがあります。
- 直射日光が当たった場合などは、高温になり、火傷をする可能性があります。
- フロントガラスのお手入れの際は、カメラの固定具およびカメラのコードを強く引っ張らないでください。 カメラの固定具がはずれるおそれがあります。 (はずれた場合は、お買い上げの販売店へご相談ください。)
- クリーナーなどのスプレーや水分等を
   本機にかけないでください。

#### 本機について〔必ずお読みください〕

- ●本機は衝撃を検知して映像を記録する装置ですが、全ての状況において映像を記録 することを保証したものではありません。以下の場合などは、衝撃が検知できず映 像が記録できないことがあります。
  - ① 低速で衝突、または、相手車両との相対速度が小さい状態で衝突した場合
  - ② 自車両、相手車両の衝撃緩和箇所に衝突した場合
    - ※① ②バンパー、ドア、タイヤボックス等で衝撃が緩和されるので、見た目より衝撃が発生しないことがあります。
  - エアバッグが開かないような低衝撃の事故は検知できない場合があります。
  - ③ 自車両に対して相手車両が軽い、または、相手が人や自転車等の場合
  - ④ 相手車両の側面をこするように衝突した場合
    - ※③④相手車両が軽かったり(自動車対人、自動車対自転車等)、相手車両が回転すると、衝突時の衝撃が受け流され、自車両への反発の衝撃が小さくなります。
  - ⑤ 雪道や凍結路で急ブレーキをかけた場合
    - ※ 雪道や凍結路では、タイヤと路面との摩擦が少なく、小さい衝撃でもスリッ プしますので、G センサーでの検知が困難になります。また、ABS が作動し ていても、タイヤがロックしないように制御するだけなので、発生する衝撃 は小さいままです。
  - ⑥ 衝撃が弱く、本機が検知するように設定されたセンサー感度に満たない場合
  - ⑦ 本機の本体が固定されていなかったり、取付後のオフセット設定が行われていないなど、本機の取付状態に問題がある場合
  - ⑧ 大きな事故や水没などで本機が損傷を受けた場合
  - ③ 大きな事故の場合などでバッテリと本機間の電源コードが断線した場合、または、 バッテリが損傷を受けた場合
- 衝撃を感じても映像が記録されなかった場合や記録された映像データが破損していた場合による損害、本機の故障や本機を使用することによって生じた損害については弊社は一切責任を負いません。
- ●本機は、事故の検証に役立つことも目的の一つとした製品ですが、完全な証拠としての効力を保証するものではありません。
- ●本機で記録した映像は、その使用目的や使用方法によっては、被写体のプライバシー などの権利を侵害する場合がありますのでご注意ください。また、本機をイタズラ などの目的では使用しないでください。これらの場合については弊社は一切責任を 負いません。
- ●本機は映像を記録する装置ですが、必ずしも信号が確認できることを保証した装置ではありません。環境によって信号が確認できない場合は、前後の映像や周辺の車両の状況から判断願います。信号が確認できない件については、弊社は一切責任を負いません。

- LED 式信号機は目に見えない速さで点滅しているため、本機で撮影すると、点滅して撮影される場合があります。信号が映っていない場合は前後の映像や周辺の車両の状況から判断願います。LED 式信号機が映らない件については弊社は一切責任を 負いません。
- 長期間にわたり電源が供給されない状態が続くと、日時がずれる場合があります。 日時が大幅にずれている場合や日時異常になった場合は、P.22 または P.46 の手順 に従い日時を修正してください。
- ●本機で記録した映像を見るために、下記のスペックを満たすパソコンが必要です。 また、カードリーダーは含まれていませんので、ご使用のパソコンに接続可能なカー ドリーダーを別途ご購入願います。

|                                     | パソコンの必要条件                                                                                                    |  |  |
|-------------------------------------|----------------------------------------------------------------------------------------------------|--|--|
| OS                                  | Windows XP 日本語版(SP3 以降)32 ビット版のみ *1                                                                                                    |  |  |
|                                     | Windows Vista 日本語版(SP2 以降)32 ビット版、64 ビット版 *1                                                                                                    |  |  |
|                                     | Windows 7 日本語版 32 ビット版、64 ビット版 *1                                                                                                    |  |  |
|                                     | Windows 8*2 日本語版 32 ビット版、64 ビット版 *1                                                                                                    |  |  |
| CPU                                 | Pentium III 800MHz以上*3                                                                                                    |  |  |
| メモリ                                 | 128MB以上*3                                                                                                    |  |  |
| ディスプレイ                              | 1024 × 768 ピクセル以上、High Color(16 ビット) 以上                                                                                                    |  |  |
| サウンド                                | Windows で使用可能な PCM サウンド再生機能                                                                                                    |  |  |
| その他                                 | Internet Explorer 4.0 以降                                                                                                    |  |  |
|                                     | USB 2.0、USB 3.0 または PCMCIA スロット経由で SD メモリーカード                                                                                                    |  |  |
|                                     | にアクセスできること                                                                                                    |  |  |
| CPU<br>メモリ<br>ディスプレイ<br>サウンド<br>その他 | Pentium III 800MHz 以上 *3<br>128MB 以上 *3<br>1024 × 768 ピクセル以上、High Color(16 ビット) 以上<br>Windows で使用可能な PCM サウンド再生機能<br>Internet Explorer 4.0 以降<br>USB 2.0、USB 3.0 または PCMCIA スロット経由で SD メモリーカート<br>にアクセスできること |  |  |

- \* 1 上記 OS 以外のバージョンの OS 上で起動させた場合、アプリケーションの動作は保証され ません。
- \* 2 タブレット PC を始めとするタッチパネルでの動作は保証対象外です。
- \* 3 Windows XP の場合です。Windows Vista および Windows 7、Windows 8 については、 Microsoft 社の推奨システム要件が必要です。
- Windows XP、Windows Vista、Windows 7、Windows 8 は米国 Microsoft Corporationの米国およびその他の国における登録商標です。
   その他、本文中に掲載されている会社名、商品名は各社の商標または登録商標です。
- ●ご使用のパソコンによっては、再生時に映像が乱れたり音声が途切れたりする場合が あります。その際は、ビューアーソフトを終了させ、再度ビューアーソフトを起動し て映像を再生してください。

## 使用上のご注意

- 取り付け後、取扱書の動作確認手順に 従い、正しく動作していることを確認 してください。
- ●極端な高温や低温でのご使用は、誤作動や故障の原因となります。とくに夏期は車内が高温になることがありますので、窓を開けるなどして温度を下げてからご使用ください。

●本機には、必ず添付のSDメモリーカー ドを使用してください。添付品以外で は正しく動作しません。 SDメモリーカードを挿入口から挿入 してお使いください。 SDメモリーカードを挿入しない場合、 本機は動作しません。

- ●SDメモリーカードを本機に挿入する 場合、向きに注意して挿入してください。SDメモリーカードを挿入したあ とは、カードロック扉をカチッと音が するまで左にスライドさせてください。
- SD メモリーカードの抜き挿しは、本 機の電源が切れていること(全てのL E Dが消灯)を確認して行ってください。本機が動作中に SD メモリーカー ドの抜き挿しを行うと、SD メモリー カードが破損するおそれがあります。
- SD メモリーカードへのデータ書き込み中(青 LED と赤 LED が点灯中、緑LED が消灯中)は、絶対に SD メモリーカードを抜かないでください。SD メモリーカードが破損するだけでなく、本機が故障するおそれがあります。

- SD メモリーカードを抜く場合、本機の電源が切れていること(全てのLEDが消灯)を確認のうえ、カードロック扉を右にスライドし、SD メモリーカードの中央付近を軽く押し込み、手を離してください。SD メモリーカードが少し飛び出しますので、SD メモリーカードを取り出してください。
- SD メモリーカードには、本機で記録 されるデータ以外を保存しないでくだ さい。映像や画像が正しく記録されな いことがあります。
- カメラレンズの特性により、画面に映る人や障害物は、実際の位置や距離と異なって見えることがあります。
- カメラ部を強くたたいたり、物をぶつ けるなどの強い衝撃を与えないでくだ さい。カメラの故障や破損の原因にな ります。
- カメラ部への直火やドライヤー、熱湯 での急激な温度変化を与えると、故障 や破損の原因になります。
- ●カメラ本体およびレンズ部分、ブラ ケット、カメラコードをアルコール、 ベンジン、シンナー、ガソリン等揮発 生の薬品類で拭かないでください。変 形や変質、破損の原因になります。
- 磨き砂等が配合された洗剤で拭かない でください。キズの原因になります。

- ●カメラレンズ部分が汚れている場合は、水を含ませた柔らかい布などで軽く拭いてください。乾いた布で強くこするとキズの原因になります。
- カメラコードにキズをつけないでください。キズ部分からカメラ内部に湿気や水が吸い込まれ故障や火災、感電の原因になります。
- フロントガラスに水滴がついているとき、汚れているときなどは、撮影した映像が見づらくなる場合があります。
- ●太陽光やヘッドライトなど高輝度の被 写体がカメラに映ると、映像素子特有 のブルーミング現象(※)が発生した り、その光源中心部分が黒く映ること がありますが、カメラの異常ではあり ません。

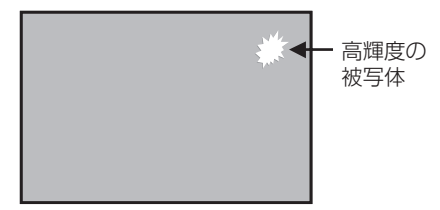

- (※)ブルーミング現象: 高輝度の被写体(太陽やヘッドライト など)がカメラに映ると、光周辺に白 飽和が発生する
- ●本機の日時を定期的に確認してください。日時がずれている場合は、P.22または P.46の手順で日時を修正してください。

## |各部の名称とはたらき

#### 本機

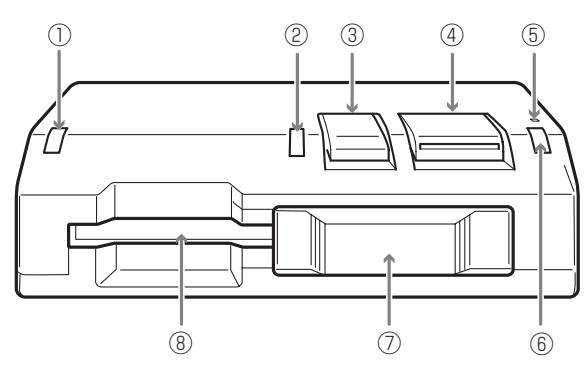

別売キット

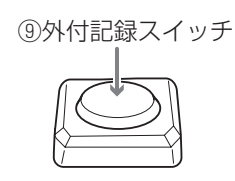

①緑LED

点灯しているときは、再生モードまた は設定モード時です。 また、他のLEDとともに点滅してい

るときは、本機に異常がある場合です。 「LED 表示、ブザーによる通知」(P.10) を参照してください。

#### ②青LED

点灯しているときは、衝撃検知可能、 記録可能状態です。 他の LED とともに点滅しているとき は、本機に異常がある場合です。「LED 表示、ブザーによる通知」(P.10)を 参照してください。

- ③ 切換スイッチ(-ボタン) モード切り替え操作、トップ画面、選 択画面での選択・終了操作に使用しま す。
- ④ 記録スイッチ(+ボタン) モード切り替え操作、映像記録・再生 操作、トップ画面、選択画面での選択・ 決定操作に使用します。

⑤ マイク(集音部) 音声を記録します。

#### ⑥ 赤 LED

点灯しているときは、映像記録中です。 他の LED とともに点滅しているとき は、本機に異常がある場合です。「LED 表示、ブザーによる通知」(P.10)を 参照してください。

- カードロック扉 SDメモリーカードを抜き差しすると きに使用します。 左へスライドすると閉じ、右へスライ ドすると開きます。
- ③ カード挿入口 使用する SD メモリーカードをここへ 挿入してください。

#### ⑨ 外付記録スイッチ(別売キット) 映像記録、再生操作、トップ画面、選 択画面での選択・決定操作に使用しま す。

## ■ LED 表示、ブザーによる通知

LED 表示、ブザーによって本機の状態をお知らせする機能があります。 LED 状態の記号は、以下のとおりです。 ○:点灯状態 ●:消灯状態 ☆:点滅状態 淡:速い点滅状態 (記号の中の色名は LED の色) 淡速い点滅:点灯(0.5秒)/消灯(0.5秒)の繰り返し - ☆遅い点滅:点灯(0.5秒)/消灯(1.5秒)の繰り返し

## 1 異常通知

ここでは、本機に異常があった場合の状態、原因、対処について説明します。

| ブザー                                         | LED 状態                                                                                                    | 原因                                                                                        | 対処                                                                                                    |
|---------------------------------------------|----------------------------------------------------------------------------------------------------|-------------------------------------------------------------------------------------------|----------------------------------------------------------------------------------------------------|
| ピーピピピピ                                      |                                                                                                    | 記録される日時が異常<br>になっている。                                                                     | 本機の日時を修正して<br>ください。<br>(→ P.22、P.46)                                                                        |
| ピーッピーッピーッ・・<br>(鳴り続ける) <b>*</b> 2           | $\begin{array}{c} -\overbrace{\begin{subarray}{c} \\ -\overbrace{\begin{subarray}{c} \\ -\begin{suba$ | カードロック扉が開い<br>たままになっている。<br>SD メモリーカードが<br>挿入されていない。                                      | SD メモリーカードを<br>挿入し、カードロック<br>扉を閉じてください。                                                                     |
| ピーピーピーピーピー<br>(5回鳴り、それを繰<br>り返す) <b>*</b> 2 |                                                                                                    | SD メモリーカードの<br>フォーマット異常の可<br>能性がある。                                                       | SD メモリーカードを<br>フォーマットしてくだ<br>さい。(→ P.48)                                                                    |
| ピープーピープー・・<br>(鳴り続ける)* 2                    |                                                                                                    | ハード異常。                                                                                    | 電源を入れなおしてく<br>ださい。<br>復帰しない場合は、本<br>体の取り付け、接続、<br>カメラ配線の接続を確<br>認してください。                                    |
| ピーーッピーーッ<br>ピーーッ・・<br>(鳴り続ける) <b>*</b> 2    | $\begin{array}{c} -\swarrow \\ - \swarrow \\ - & - & - & - & - & - & - \\ - & - & -$                                                                                                    | SD メモリーカードが<br>書き込み禁止になって<br>いる。                                                          | SD メモリーカード<br>の「LOCK」を解除し、<br>SD メモリーカードを<br>再挿入してください。                                                     |
| プープープー<br>(3回鳴る) * 3                        |                                                                                                    | 映像記録中に記録ス<br>イッチ(+ボタン)が<br>押された。<br>記録スイッチ(+ボタ<br>ン)を押してない時に<br>鳴る場合、映像や画像<br>の保存ができなかった。 | 映像記録中に記録ス<br>イッチ (+ボタン)を<br>押すと、記録できない<br>場合があります。<br>SD メモリーカードの<br>異常が考えられます。<br>フォーマットしてくだ<br>さい。(→P.48) |

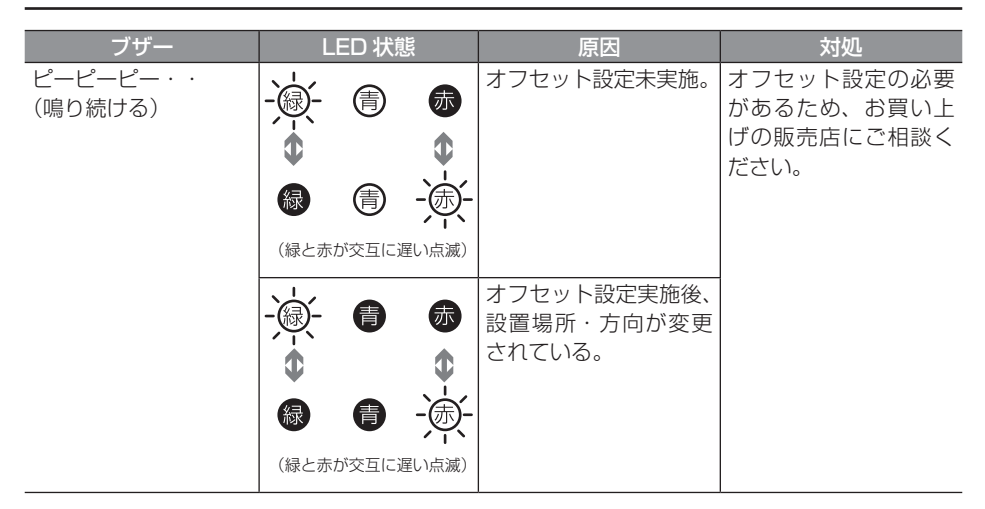

- \* 1:映像や画像の書き込み状態により異なる場合があります。
- \* 2:記録スイッチ (+ボタン)、または切換スイッチ (-ボタン)を押すとブザーが止まりますが、 本機は動作していませんのでご注意ください。
- \* 3:イベントブザー音量設定により音量設定できます(P.22、P.41 参照)。音量の初期値は「標 準」に設定されています。

## 2 正常通知

ここでは、本機が正常に動作している場合の LED 状態、ブザーについて説明します。

### ● LED 状態

|          | LED 状 | 態                    | 状態             | 備考                                               |
|----------|-------|----------------------|----------------|--------------------------------------------------|
| 緑        |       | 赤                    | 電源 OFF         |                                                  |
| 緑        | Ē     | 赤                    | 電源 ON          |                                                  |
| 禄        | Ē     | 赤<br>または<br>赤<br>* 1 | 記録モード          |                                                  |
| <b>@</b> | Ē     | 赤                    | 再生モード<br>設定モード |                                                  |
| 緑        | Ē     | <i>₫</i>             | 映像書き込み中        | 書き込み中は赤 LED が点灯し、<br>書き込みが終了すると赤 LED が消<br>灯します。 |
| 緑        | Ē     | (آ                   |                |                                                  |

#### ●ブザー

| ブザー                | 状態                        | 備考                             |
|--------------------|---------------------------|--------------------------------|
| ピーピピ * 2           | 正常に起動しました。                |                                |
| プップップッ・・* 2        | エンジンキーをオフにしたときに<br>鳴ります。  | 電源が OFF になるまで 1 秒間隔で<br>鳴ります。  |
| ピピッ*2              | 衝撃を検知して記録を開始しま<br>す。      |                                |
| ピプッ*3              | 映像を正常に保存できました。            |                                |
| プッ、ププッ、プププッ<br>* 3 | 操作時に鳴ります。                 | スイッチによる操作時の操作音で<br>す。          |
| ピッ*2               | 動作モードが切り替わったときに<br>鳴ります。  |                                |
| ピピッ*3              | 設定モードで設定が完了したとき<br>に鳴ります。 | 衝撃検知時のブザー「ピピッ」より<br>も高い音が鳴ります。 |

\* 1:映像や画像の書き込み状態により異なる場合があります。

\*2:動作ブザー音量設定により音量設定できます(P.22、P.41参照)。音量の初期値は「標準」 に設定されています。

\* 3:イベントブザー音量設定により音量設定できます(P.22、P.41 参照)。音量の初期値は「標 準」に設定されています。

## 本体の操作方法

本機は走行中の映像と音声を SD メモリーカードに記録し、パソコンや別売キットを使 用してナビゲーション画面で見ることができます。

ここでは、本機の使い方、設定の変更方法を説明します。

## 1 起動する

本機の電源は車両のエンジンキーと連動しています。エンジンキーを回す前に、本手順 にしたがって SD メモリーカードの有無を確認してください。

# 1. 本機の電源が切れている状態で、SD メモリーカードが挿入されていることを確認します。

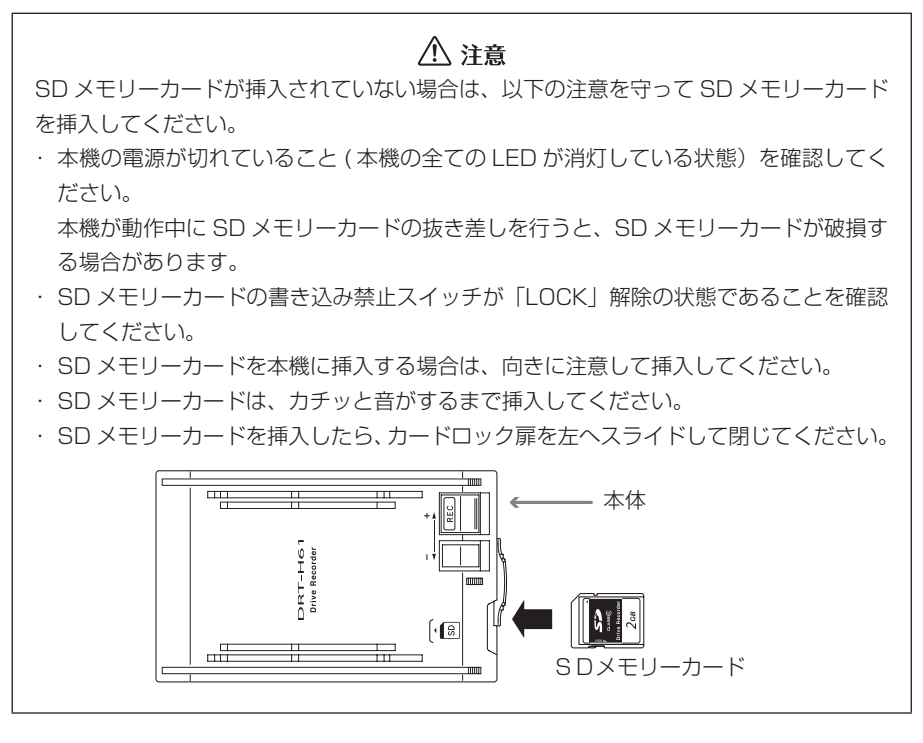

2. 車両のエンジンキーをオンにします。

電源が入り、本機の青 LED が点灯します(このとき、緑 LED と赤 LED は消灯)。

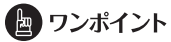

その後、ブザーが「ピーピピ」と鳴ると、起動完了です(約7秒かかります)。

## 2 終了する

1. 車両のエンジンキーをオフにします。ブザーが「プップッ…」(1 秒毎)と 鳴ります。ブザーが止まり、全ての LED が消灯すると、電源が切れた状態 です。

起動している時間が短い場合、ブザーが短かったり、鳴らない場合があります。

記録した映像をパソコンで見たい場合は、SDメモリーカードを取り出します。

カードロック扉を右にスライドさせ、SDメモリーカードの中央付近を軽く押し込み、手を離してください。SDメモリーカードが少し飛び出します。

## ⚠ 注意

- ●SDメモリーカードへのデータ書き込み中(青 LED と赤 LED が点灯中、緑 LED が消 灯中)は、絶対にSDメモリーカードを抜かないでください。SDメモリーカードが破 損するだけでなく、本機が故障するおそれがあります。
- ●SDメモリーカードを抜く場合、本機の電源が切れていること(全てのLEDが消灯) を確認のうえ、カードロック扉を右にスライドし、SDメモリーカードの中央付近を軽 く押し込み、手を離してください。SDメモリーカードが少し飛び出しますので、SD メモリーカードを取り出してください。
- ●SDメモリーカードを挿入しない場合、本機は動作しません。SDメモリーカードを取り出した場合は、入れ忘れにご注意ください。SDメモリーカードが無い場合は、ブザーが「ピーッピーッピーッ・・・」と鳴りつづけます。

#### 3 映像と音声を記録する(記録モード)

 映像と音声の記録方法は、イベント記録、連続記録、画像記録の3種類があります。
 ●イベント記録・・・
 加速度や衝撃を検知したときに自動的に記録を行うオート 記録と、記録スイッチ(+ボタンまたは外付記録スイッチ) 操作で手動で記録を行うマニュアル記録があり、検知・操 作前12秒、後8秒の20秒間の映像と音声を記録します。
 ●連続記録・・・・
 記録スイッチ(+ボタンまたは外付記録スイッチ)を3秒 以上押してから、次にスイッチ操作を行うまで映像と音声の記録します。

最長 60 分間の映像と音声を記録します。

●画像記録・・・・ 記録スイッチ(+ボタンまたは外付記録スイッチ)を押し、 1枚の静止画を記録します。

最大 600 枚の静止画を保存します。

#### ■ イベント記録の場合

イベント記録は以下の場合に動作を開始します。

- (オート記録):急ブレーキ、急ハンドルによる加速度や衝撃を検知した場合に自動で記 録を開始
  - ※「ピピッ」というブザーで記録を開始します。
    - 記録できる映像は 10 件です。これを超える場合は、古い映像から 上書きされます。

(マニュアル記録):

- 本体の記録スイッチ(+ボタンまたは外付記録スイッチ)を1秒押し、 手動で記録を開始
- ※「ププッ」というブザーを確認してから2秒以内に手を離してくだ さい。記録できる映像は5件です。これを超える場合は、古い映像 から上書きされます。

記録中は赤 LED が点灯します(このとき、青 LED は点灯、緑 LED は消灯)。「ピプッ」 というブザーが鳴り、赤 LED が消灯する(このとき、青 LED は点灯、緑 LED は消灯) と記録終了です(連続記録中は赤 LED は消灯しません)。

なお、事故が発生した場合も、衝撃が弱いなどの原因で衝撃を検知できない場合があり ます。その場合は、記録スイッチ(+ボタンまたは外付記録スイッチ)を1秒押して 映像の記録(マニュアル記録)を行ってください。

#### ⚠ 注意

SDメモリーカードへの記録中(青 LED と赤 LED が点灯中、緑 LED が消灯中)は、絶対にSDメモリーカードを抜かないでください。SDメモリーカードが破損するだけでなく、本機が故障するおそれがあります。

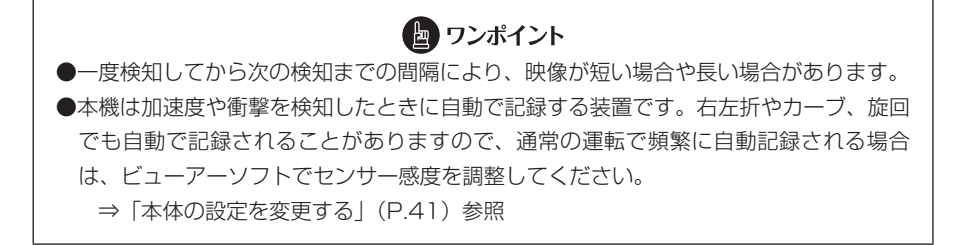

#### ⚠ 注意

安全のため運転中に操作しないでください。運転中の操作は事故につながるおそれがあります。車を停車させてから操作してください。

#### イベントの検知と記録可能な状態

本機が衝撃を検知し映像を記録できる状態は、正常に起動してから電源をオフするまで (下図の網掛範囲)です。

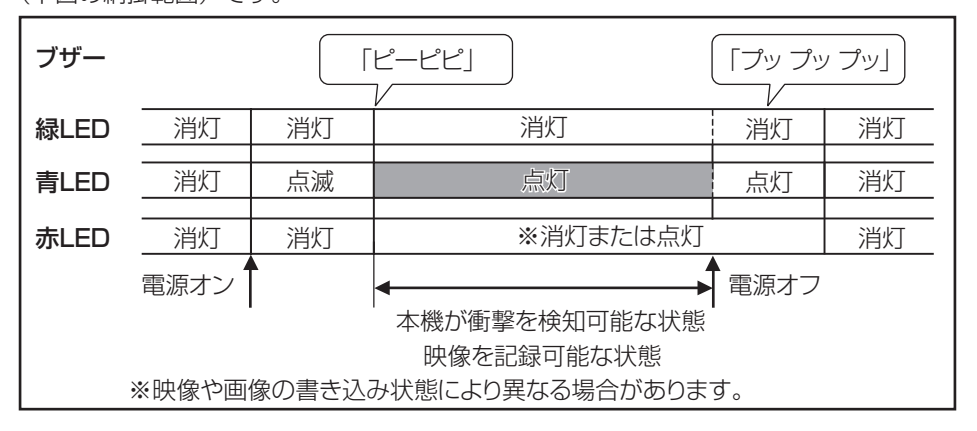

#### バックアップ電源について

本機は、事故の衝撃で電源が遮断される場合を想定し、バックアップ電源を内蔵しています。バックアップ電源は充電式のため、電源オン直後や低温下では、バックアップ時間が短くなる場合があります。バックアップ電源により、電源遮断前(※)の映像を記録しますが、必ず記録することを保証するものではありません。

※映像のコマ数が少なくなり、記録時間も短くなります。

## ■連続記録の場合

#### 動作の開始

記録スイッチ(+ボタンまたは外付記録スイッチ)を3秒以上押し続けたところから、 映像と音声を記録します。

※「プププッ」というブザーを確認してから手を離してください。

#### 動作の終了

次の場合に連続記録を終了します。

- 連続記録動作中に、記録スイッチ(+ボタンまたは外付記録スイッチ)を3秒以上 押し続ける
  - ※「ププッ」というブザーの後に「ピプッ」というブザーが鳴ります。
- メモリーカードの記録容量上限に達したとき、または記録時間が 60 分に達したとき
- エンジンキーをオフにする

#### 🖢 ワンポイント

●連続記録で撮影できる映像は最長 60 分です。

●記録スイッチ(+ボタン)を3秒以上押し続けるとブザーが「プププッ」と鳴ります。
 1秒押した時点で「ププッ」と鳴りますが、間違わないようにご注意ください。

●連続記録では、上書き処理を「する」か「しない」か、上書設定画面(P.24)で設定 できます。初期状態は「する」(上書きあり)です。

「しない」(上書きなし)に設定した場合、SDメモリーカードの記録容量上限に達した ときに、連続記録の映像を消去しないと、連続記録を続行できません。

「する」(上書きあり)に設定した場合、SDメモリーカードの記録容量上限に達したときは、古い映像から上書きされ、連続記録が 60 分間続行されます。

ただし、記録容量上限に達した時点でいったん動作が終了しますので、引き続き記録 し続けるときは、記録スイッチ(+ボタン)を3秒以上押してください。

### ■画像記録の場合

記録スイッチ(+ボタンまたは外付記録スイッチ)を押してすぐに離すと1枚の静止 画を記録します。最大 600 枚まで、50 枚毎にサブフォルダに保存します。

※「プッ」というブザーが鳴ります。

## 🖢 ワンポイント

保存した静止画像が 600 枚を超えると、上書きを行います。

#### ⚠ 注意

パソコンで画像ファイルを削除すると、600枚に満たないことがあります。

### 4 記録した映像を見る(再生モード)

別売キットを用いてSDメモリーカードに保存されている映像をナビゲーション画面で 見ることができます。

なお、再生モード中は映像の記録はできません。

また、再生モードでは音声は再生されないため、記録した音声はパソコンで確認してく ださい。

#### ■ 再生モードへの切り替え方

記録モード動作中に、切換スイッチ(-ボタン)を押したまま、記録スイッチ(+ボタン)を押します。

1秒以上経過した時点で「ピッ」とブザーが鳴り、再生モードに切り替わります。 再生モードでは、緑 LED と青 LED が点灯します(このとき、赤 LED は消灯)。

#### / 注意

- ●ナビゲーション画面は、VTR 操作画面にしてください。
- ●記録中(イベント記録、連続記録、画像記録)は、再生モードには切り替わりません。 記録が終了している状態で、再生モードに切り替えてください。
- ●走行中は再生モードには切り替わりません。車両が停止している状態で再生モードに切 り替えてください。

## ■記録モードへの切り替え方

再生モードのトップ画面にて切換スイッチ(-ボタン)を1秒押します。

### ⚠ 注意

以下の状態で自動的に記録モードに切り替わりますので、必ず車両を停車させた状態で再 生モードに切り替えてください。

●操作しないまま1分が経過する。(画像記録表示の場合は3分) ※映像再生中の場合は切り替わりません。

- ●走行する。(車速信号の入力を検知する)
  - ※映像、画像再生中であっても切り替わります。
- ●電源をオフにする。(次回起動時に記録モードに切り替わります)

## ■ 再生モードの操作方法と表示

再生モードに切り替わると、注意文が表示され、3秒後にトップ画面が表示されます。

# トップ画面で、+ボタンや-ボタンを押して記録したデータ種別を選び、 +ボタンを1秒押します。

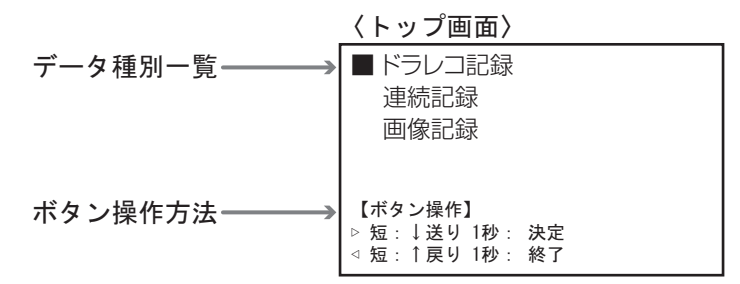

+ボタンや-ボタンを押して、ファイル名一覧から再生したい映像を選び、
 +ボタンを1秒押します。

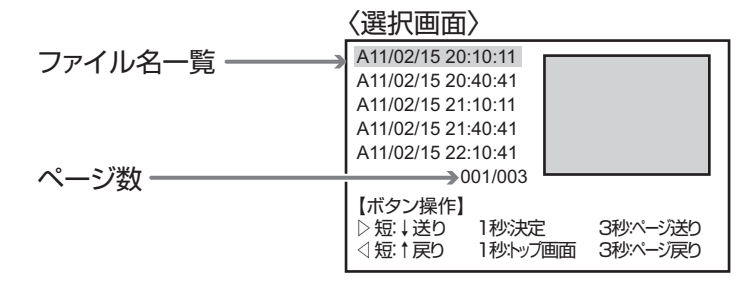

🜆 ワンポイント ●+ボタンまたは-ボタンを3秒押すとページを変更することができます。 ●ページ数が複数ある場合も全てのページで、-ボタンを1秒押すとトップ画面にもど ることができます。 ●ファイル名一覧は新しい映像から順番に並んでいます。 ●+ボタンまたは-ボタンを短押しすると「プッ」、1秒押すと「ププッ」、3秒押すと「プ ププッ|というブザーが鳴ります。

#### ・映像再生の場合(イベント(ドラレコ)記録、連続記録)

画面の左下に「記録方法(A:オート記録、M:マニュアル記録、L:連続記録)」と「発 生時間」「速度」を常に表示します。

画面の左上に、「動作状態(再生中、停止中、一時停止)」を表示します。

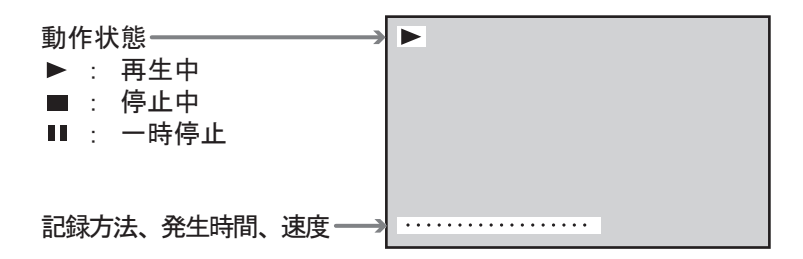

- 1. 映像再生中に+ボタンを押すと、再生を停止します。(一時停止) 一時停止中に+ボタンを押すと、再生を再開します。
- 2. 再生完了(停止)した状態で+ボタンを押すと、最初から再生します。
- 3. +ボタンを1秒押すと、1つ古い映像を再生します。
   (最も古い映像だった場合は最新の映像を再生します。)
   また、-ボタンを1秒押すと、1つ新しい映像を再生します。
   (最新の映像だった場合は最も古い映像を再生します。)
- 4. 再生中・一時停止中・停止中全ての画面で、一ボタンを3秒押すと選択画 面にもどることができます。

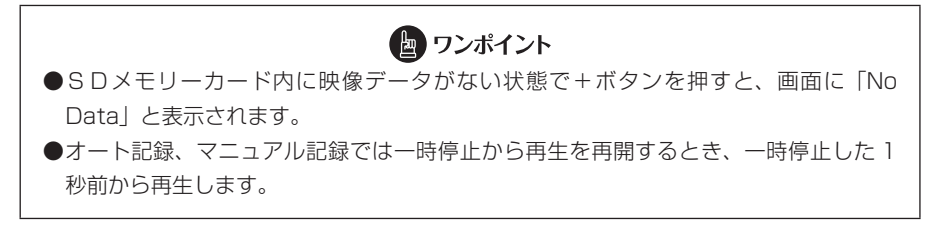

#### ・画像表示の場合(画像記録)

画面の左下に「記録方法(P:画像記録)」と「撮影時間」「速度」を常に表示します。

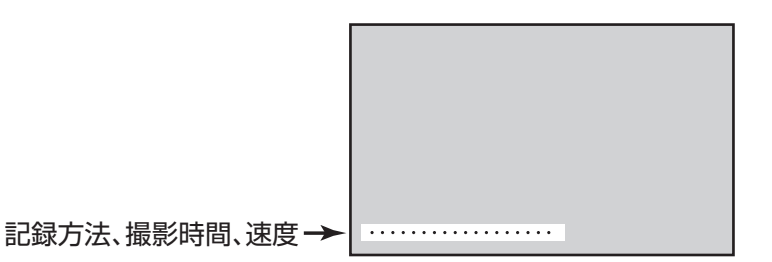

- 1. +ボタンを押すと、次のデータを表示します。
- 2. -ボタンを3秒押すと、データ選択画面に戻ります。

### 🖢 ワンポイント

SD メモリーカード内に画像データがない状態で+ボタンを押すと、画面に「No Data」と表示されます。

## ▲ 注意

保存している画像が多いと、表示に時間がかかります。

#### 5 本体の設定を変更する(設定モード)

別売キットを用いてSDメモリーカードに保存されている映像をナビゲーション画面で 見ることができます。

#### ■ 設定モードへの切り替え方

設定モード中は映像の記録はできません。

1. 全ての LED が消灯している状態でカードロック扉を開きます。

#### 2. 車両のエンジンキーをオンにします。

「ピーッピーッピーッ…」とブザーが鳴り始めます。

切換スイッチ(-ボタン)を押したまま、記録スイッチ(+ボタン)を押し、
 そのままカードロック扉を閉じます。

設定モードに切り替わります。設定モードでは、緑 LED と青 LED が点灯します(このとき、赤 LED は消灯)。

#### ⚠ 注意

SDメモリーカードへのデータ書き込み中(青 LED と赤 LED が点灯中、緑 LED が消灯中) にカードロック扉を開くと、SDメモリーカードが破損するおそれがあります。必ず、全 ての LED が消えていることを確認してください。

### ■記録モードへの切り替え方

設定モードのトップ画面にて切換スイッチ(-ボタン)を1秒押す。

#### / 注意

以下の状態で自動的に記録モードに切り替わりますので、必ず車両を停車させた状態で設 定モードに切り替えてください。

- ●走行する。(車速信号の入力を検知する)
- ●電源をオフにする。(次回起動時に記録モードに切り替わります)

#### ■設定モードの操作方法と表示

設定モードに切り替わると、トップ画面が表示されます。
 トップ画面で、+ボタンや-ボタンを押して設定したい項目を選び、+ボタンを1秒押します。

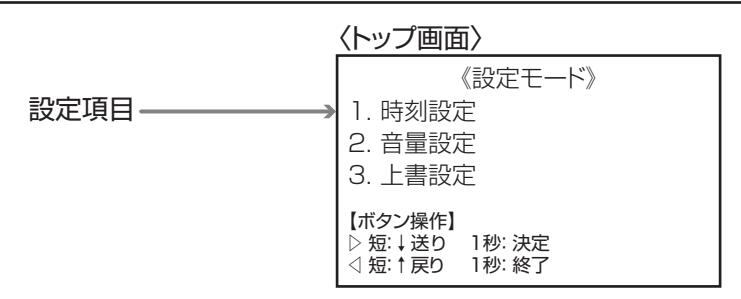

#### ・時刻設定画面

- +ボタンを押すと数値が上がります。
   また、-ボタンを押すと数値が下がります。
- 2. +ボタンを1秒押すと、年→月→日→時→分の順に移動します。 また、-ボタンを1秒押すと、逆の順に移動します。
- 3. +ボタンを3秒以上押し続けると、その間は数値が自動的に上がります。 また、-ボタンを3秒以上押し続けると、その間は数値が自動的に下がります。

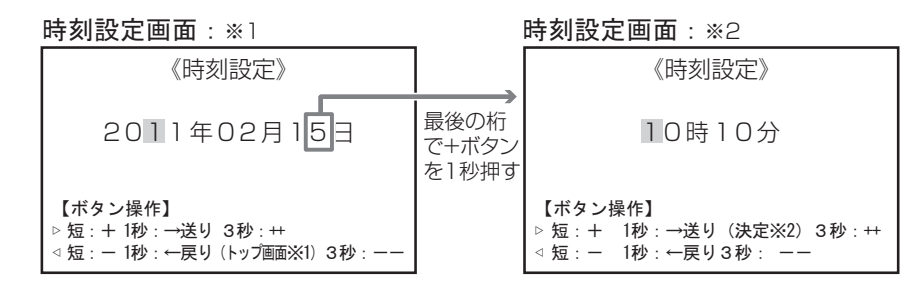

 4.「※1」画面の最後の桁で+ボタンを1秒押すと、「※2」画面に移ります。
 「※2」画面の最後の桁で+ボタンを1秒押すと、時刻が設定されてトップ 画面に戻ります。

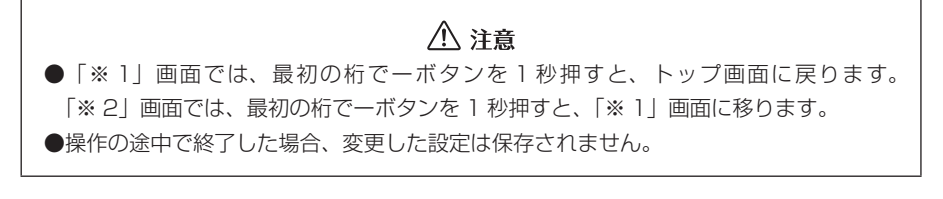

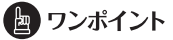

●設定が完了したら、高い「ピピッ」というブザーが鳴ります。

- ・音量設定画面
- +ボタンまたは-ボタンを押して音量設定したい項目を選び、+ボタンを
   1秒押します。

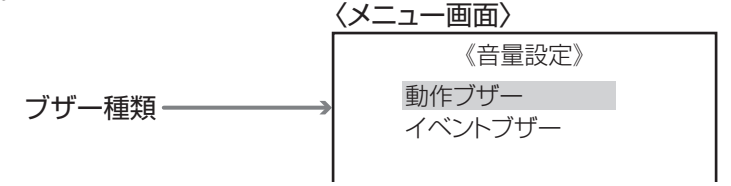

## 🖢 ワンポイント

動作ブザーは起動終了やオート記録のときに鳴るブザーです。イベントブザーはスイッチ 操作や映像を正常に保存したときに鳴るブザーです。

2. +ボタンまたは-ボタンを押して「OFF」、「標準」、「大」の中から選び、+ ボタンを1秒押します。

〈音量設定画面〉

《音量設定》

OFF 標準 大

### **クンポイント**

●設定が完了したら、高い「ピピッ」というブザーが鳴ります。 ●設定を OFF にしても、エラーのブザーは鳴ります。

#### ・上書設定画面

連続記録時の上書き処理の「する」、「しない」を設定します。

 +ボタンまたは-ボタンを押して「する」、「しない」の中から選び、+ボ タンを1秒押します。

〈上書設定画面〉

《上書設定》

連続上書 する しない

## 🖢 ワンポイント

●設定が完了したら、高い「ピピッ」というブザーが鳴ります。

## ■ビューアーソフトの操作方法

本機で記録した映像と音声はパソコンで再生できます。再生には専用のビューアーソフ トを使います。ここでは、ビューアーソフトの使い方を説明します。

### ⚠ 注意

パソコンの画面は Windows 7 Professional Edition (SP3) のものです。OS や設定 によって画面の表示が異なる場合があります。

## 1 ビューアーソフトをコピーする

ビューアーソフトは付属の SD メモリーカードにあらかじめ保存されています。ビュー アーソフトをパソコンで使用するために、パソコンのデスクトップにコピーします。

1. SDメモリーカードを、カードリーダなどを使用してパソコンに挿入します。

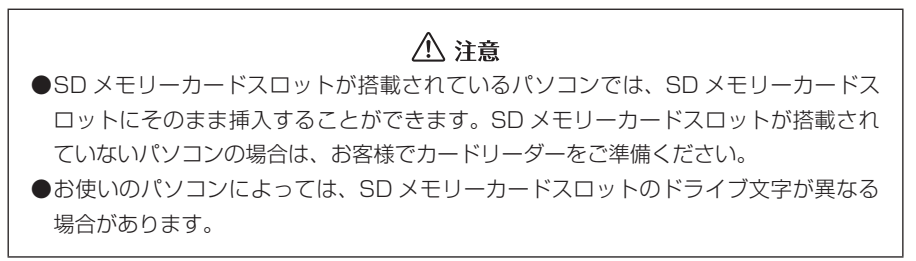

- 2. キーボードのウィンドウズキー(⑦) と E キーを同時に押します。 エクスプローラーが起動します。
- 3. SD メモリーカードのドライブを選択します。

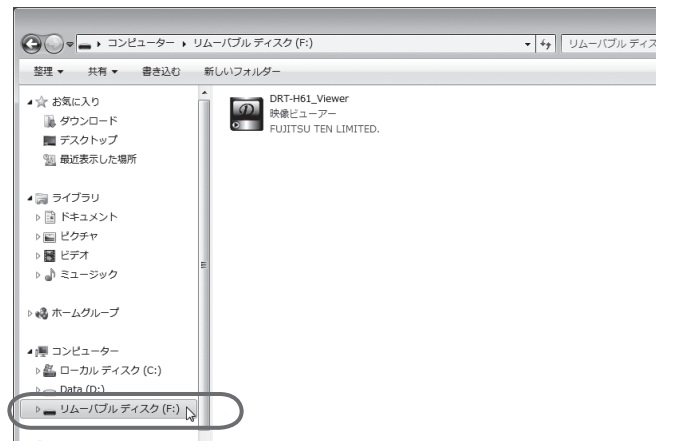

## ⚠ 注意

お使いのパソコンの設定によっては、ビューアーソフト以外のファイルが表示される場合 があります。本体の動作を記録したファイルですので、削除しないようにご注意ください。

4. 「DRT-H61\_Viewer」をマウスで右クリックし、「コピー」を選択します。

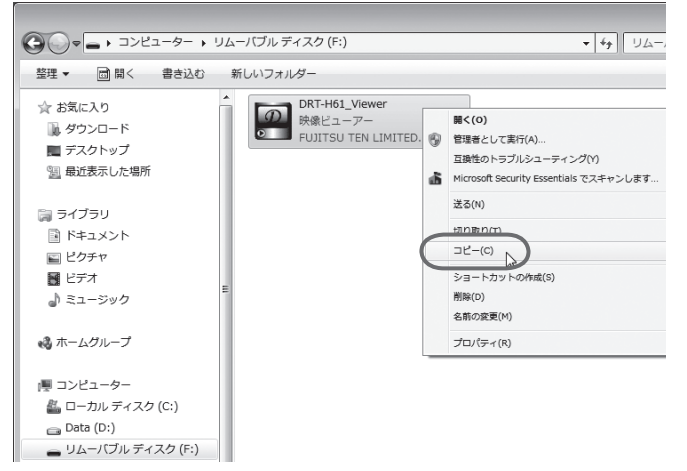

5. 「デスクトップ」を選択して、右の枠内をマウスで右クリックし「貼り付け」 を選択します。

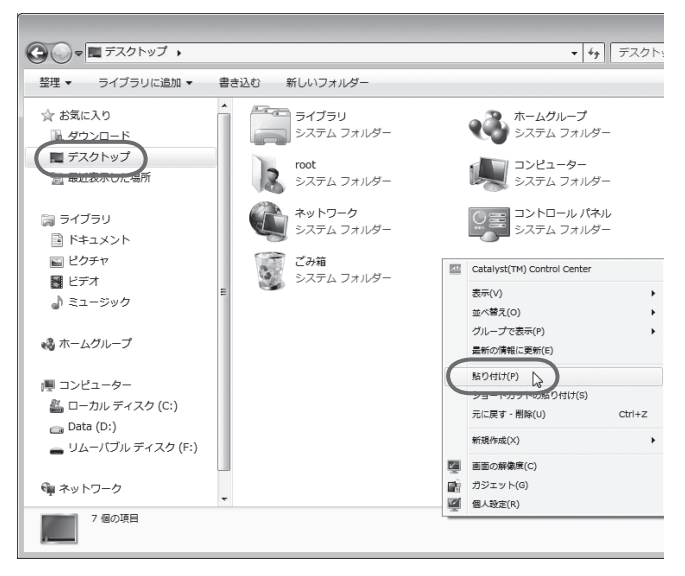

6. [DRT-H61\_Viewer] がデスクトップにコピーされます。

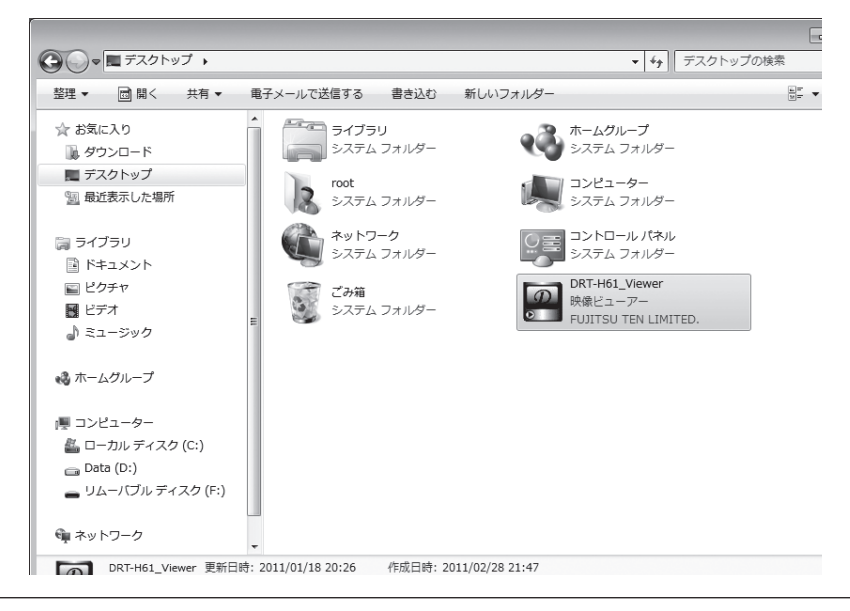

🔄 ワンポイント

ビューアーソフトはバックアップとして任意の場所にコピーすることをお勧めします。 もし誤ってビューアーソフトを消してしまった場合は、専用サイトよりダウンロード可能 です。

⇒「ビューアーソフトを消してしまった場合」(P.52)参照

## 2 記録した映像を見る

記録した映像を、ビューアーソフトで見ることができます。 以下の手順でビューアーソフトを起動し、映像を再生します。

#### 1. 本体から抜いたSDメモリーカードを、カードリーダーなどを使用してパ ソコンに挿入します。

▲ 注意 お使いのパソコンの設定によっては、SDメモリーカードを挿入したときに「Windows が実行する動作を選んでください」というダイアログが表示されます。その場合は、「キャ ンセル」ボタンをクリックするか、「何もしない」を選択するか、または右上の「▼」ボ タンでダイアログを閉じてください。

2. デスクトップの「DRT-H61\_Viewer」をダブルクリックします。

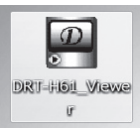

3. ビューアーソフトが起動します。

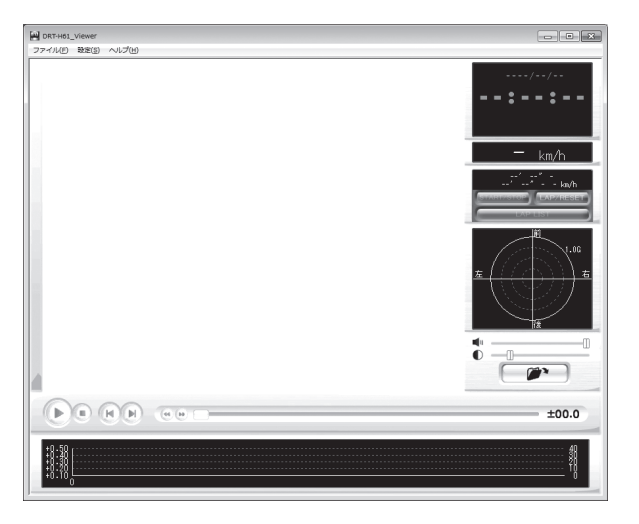

4. 見たい映像のフォルダを指定します。 ボタンをクリックします (またはメニューの「ファイル」 – 「開く」を選択します)。 フォルダ構成については、P.35 を参照してください。

| DRT-H61_Viewer       | - • ×     |
|----------------------|-----------|
| ファイル(F) 数定(S) ヘルプ(H) |           |
|                      | //        |
|                      | — km/h    |
|                      | LAPIRESET |
|                      | 1.00<br>5 |
| 4                    |           |
|                      | ±00.0     |
|                      |           |

5. SD メモリーカードのドライブを指定し、「DRC」/「LNG」/「PIC」フォ ルダをを選択します。見たい映像のフォルダを選択し、左下のデータ種別 から表示モードを選び [OK] ボタンをクリックします。

| フォルダーの参照               | ×  |
|------------------------|----|
| フォルダを選択してください。         |    |
|                        |    |
| 🖌 👝 リムーバブル ディスク (F:)   | *  |
| DInf                   |    |
| A DRC                  |    |
| A110215162357          |    |
| A110221143856          |    |
| A110221160604          | =  |
| M110215160533          |    |
| M110215162114          |    |
| J M110221153932        |    |
| M110221154709          | -  |
| テーク種別: イベール記録 OK キャンセル | .4 |
| 連続記録                   |    |

ビューアーソフトに指定した表示モードで映像が読み込まれ、自動再生が始まります。

#### ・イベント記録 / 連続記録の場合

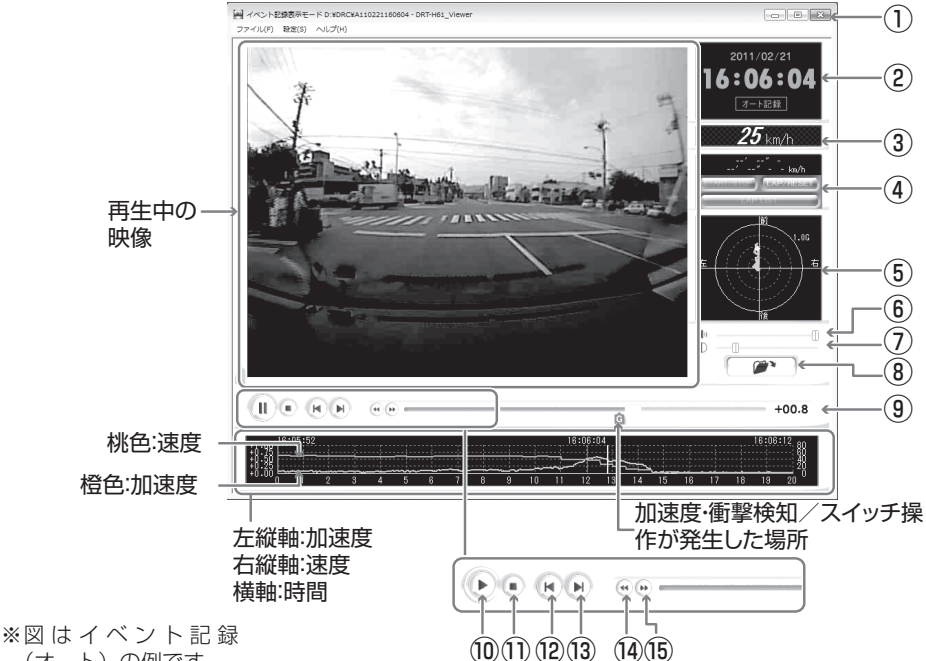

- (オート)の例です。
- ① ビューアーソフトを終了します。
- ② 指定した映像の記録日時と記録方法の 種別を表示します。
   映像の一部がバックアップ電源で記録 された場合は、
   ごを表示します。
- ③ 速度を表示します。
- ④ 連続記録の場合:連続記録の再生時に、 ストップウォッチ機能のボタンと時間・速度などを表示します。(P.33 参照) イベント記録の場合:ストップウォッ チ機能のボタンはクリックできなくなり、時間・速度なども表示されません。
- ⑤ 現在再生しているデータの G 値の大き さと方向を表示します。
- ⑥ 音量を調整します。
   設定範囲:0~16
   数値を大きくすると、音量が大きくなります。
- ⑦ 映像の明るさを調整します。 設定範囲:0.1 ~ 5.0 数値を大きくすると、映像が明るくなります。

- ⑧ フォルダの参照画面で、再生する映像 を指定します。
- ④イベント記録の場合:現在の再生映像の時刻と記録の開始(加速度・衝撃検知、またはスイッチ操作)時刻との差を表示します。 連続記録の場合:何も表示されません。
- ⑩ 映像を再生します。
   再生中は一時停止ボタン(
   )となります。
- ① 再生を停止します。
- 12一つ前のフォルダ内の映像を再生します。
- 13一つ後のフォルダ内の映像を再生します。
- ④ イベント記録の場合:一つ前のコマを 表示します。
   連続記録の場合:一つ前のチャプター の先頭から再生します。
- ⑤ イベント記録の場合:一つ後のコマを 表示します。 連続記録の場合:一つ後のチャプター の先頭から再生します。

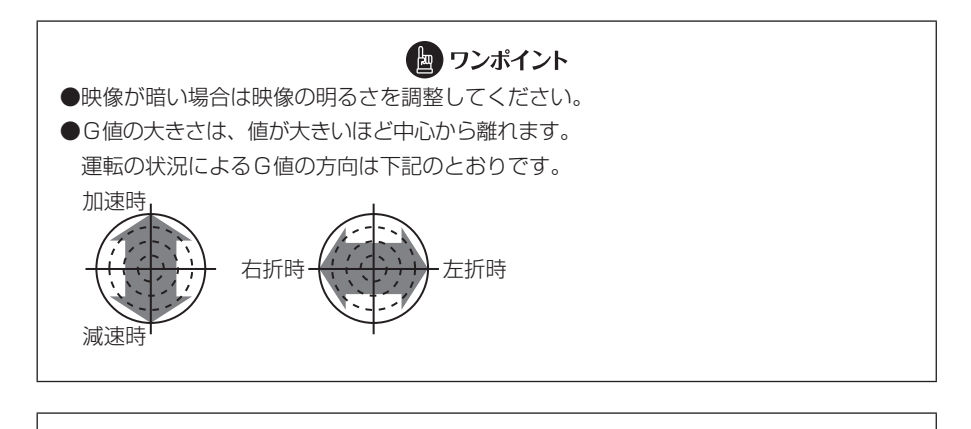

- ●取付後すぐは方向が違う場合がありますが、走行することにより正しい向きで表示する
- ように学習します。 ●方向は、直進状態の発進・停止のタイミングで学習します。
- ●発進・停止の少ない走行や山道走行では正しく学習できない場合があります。

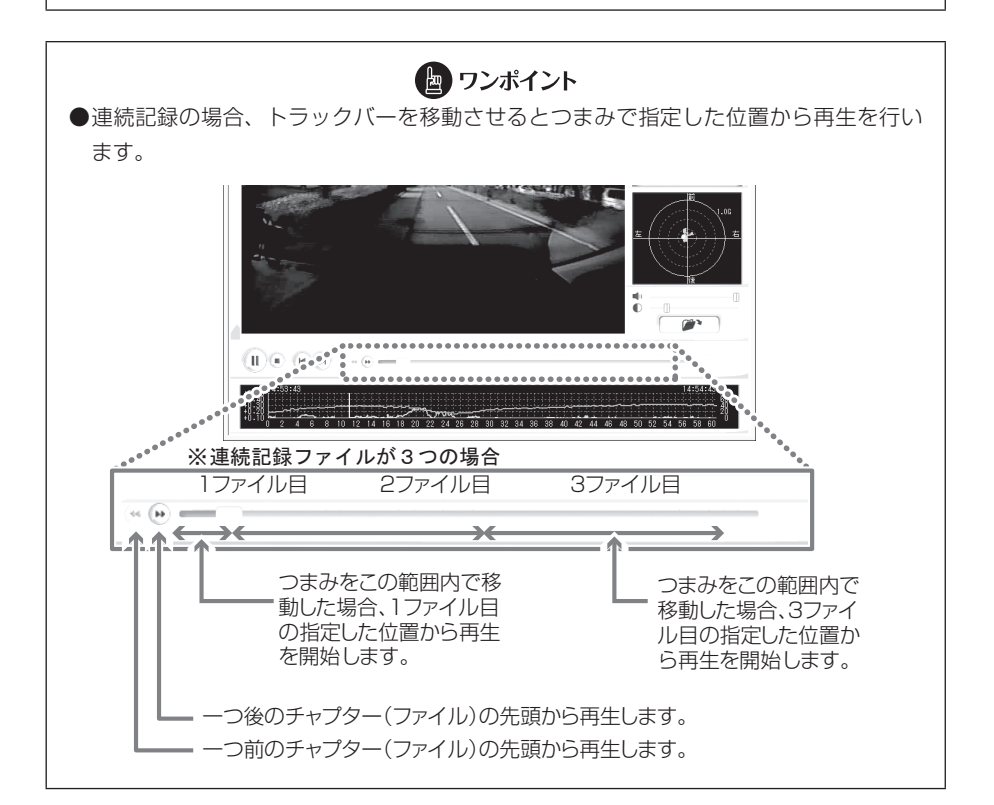

#### ・画像記録の場合

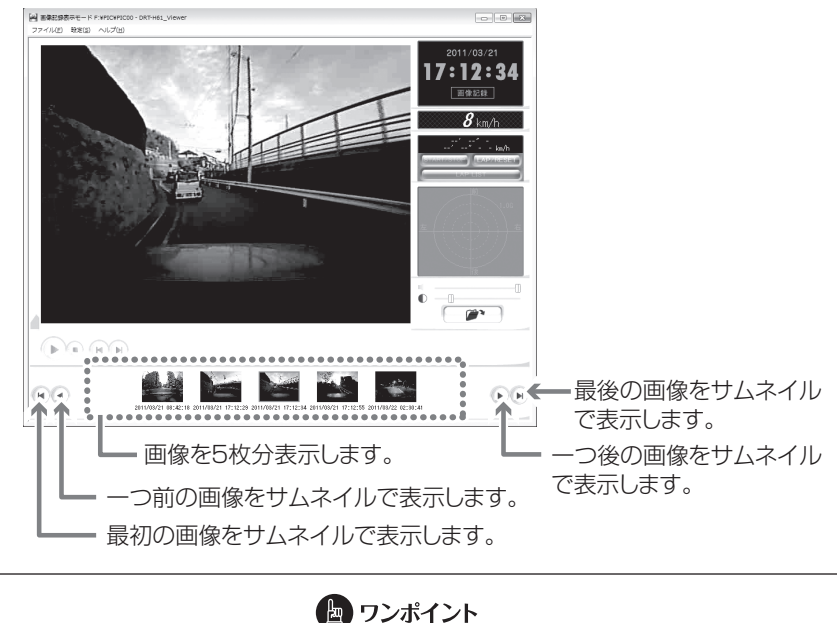

表示中の画像をコピーしたい場合は、表示中の画面の上で右クリックしメニューの「コピー」 を選択してください。パソコンのクリップボードにコピーできます。

# 6. 終了する場合は、 ボタンをクリックします(またはメニューの「ファイル」 –「終了」を選択します)。

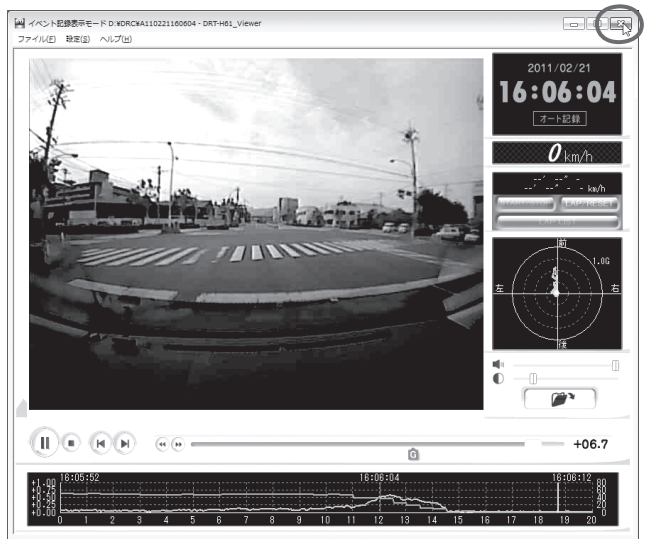

#### 🖢 ワンポイント

SD メモリーカードに保存できる映像の数は限られています。必要に応じて、SD メモリーカードの映像データをパソコンのハードディスクに保存してください。

⇒「記録した映像をパソコンに保存する」(P.37)参照

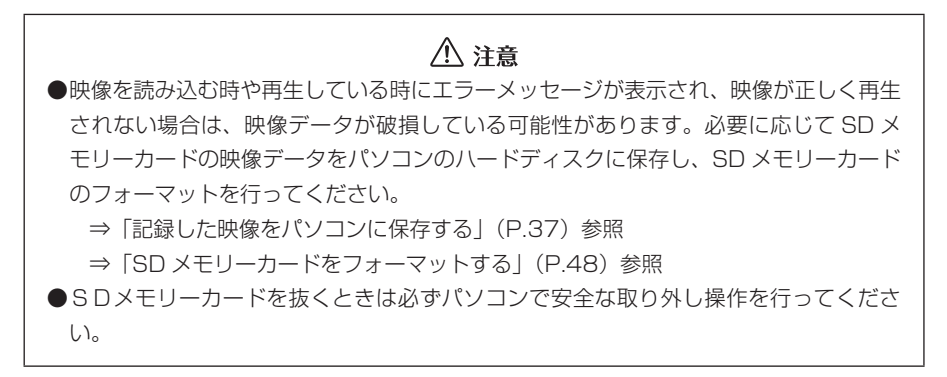

## ■ストップウォッチ機能の使い方(連続記録再生時)

連続記録再生時には、ストップウォッチ機能を利用できます。計測中は、任意の区間を 指定してラップタイム(区間経過時間)や平均速度の確認ができます。ラップタイムは、 開始/停止に9つのポイントを合わせて、最大10区間まで指定できます。

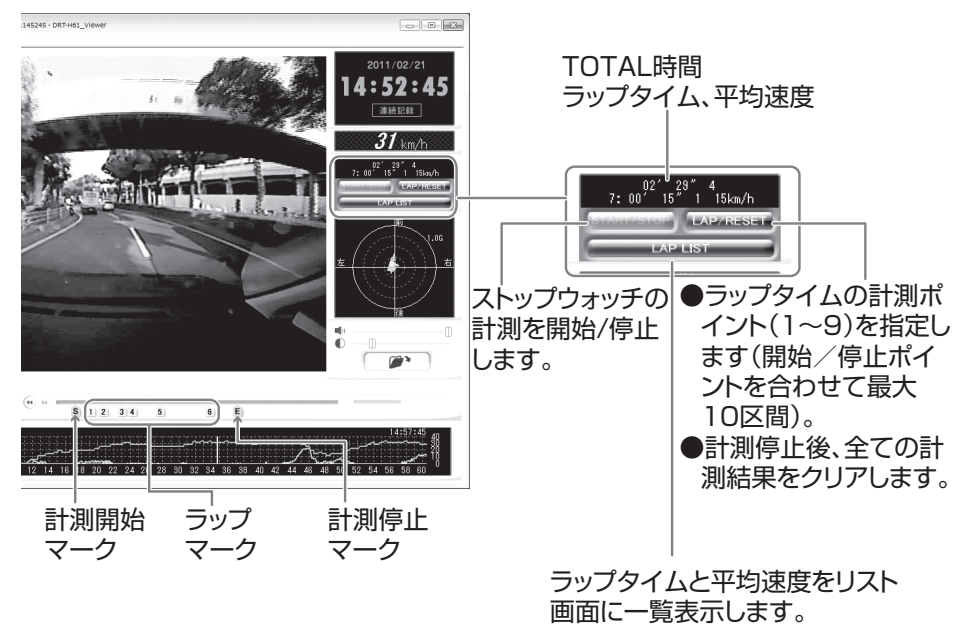

#### ・計測開始/停止する

#### ・ラップの計測区間を指定する

計測中に LAP LIST ボタンをクリックします。

(9回までクリックでき、開始/停止を合わせて10回のラップタイムを計測できます。)

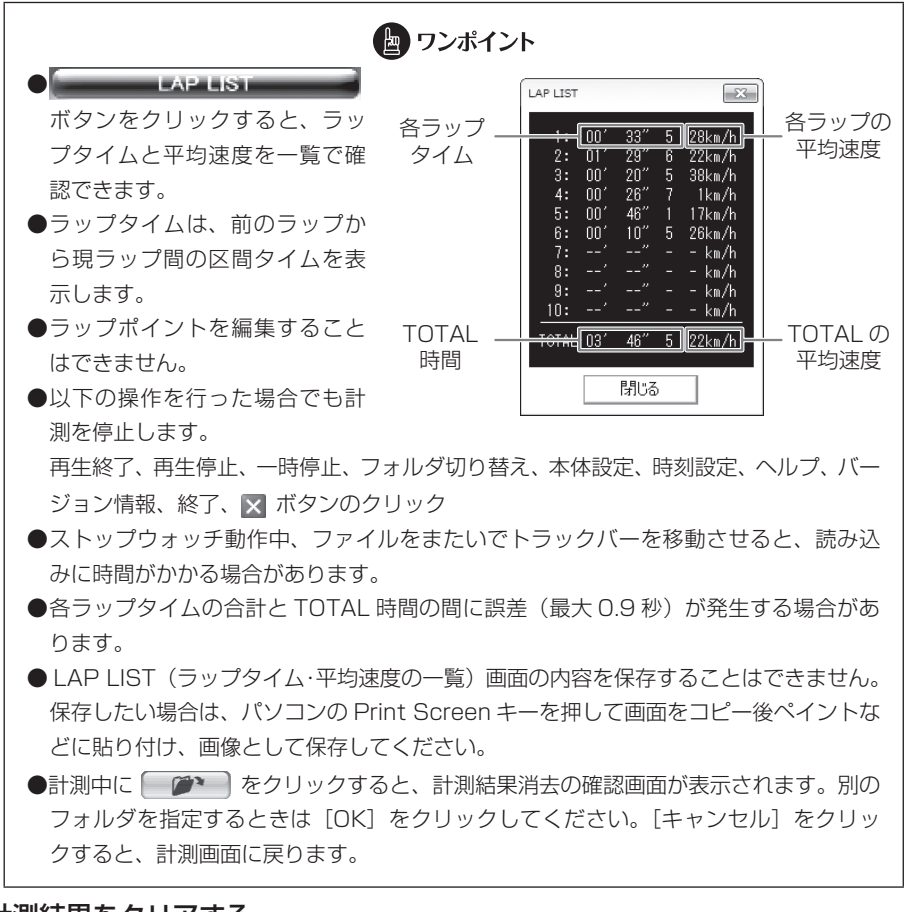

#### ・計測結果をクリアする

計測停止後に LAP/RESET ボタンをクリックします。

## ■ フォルダ構成

●SD メモリーカード内には、記録方法(記録モード)によってフォルダが分類されています。

イベント記録のデータ : DRC のフォルダ
 連続記録のデータ : LNG のフォルダ
 画像記録のデータ : PIC のフォルダ

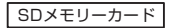

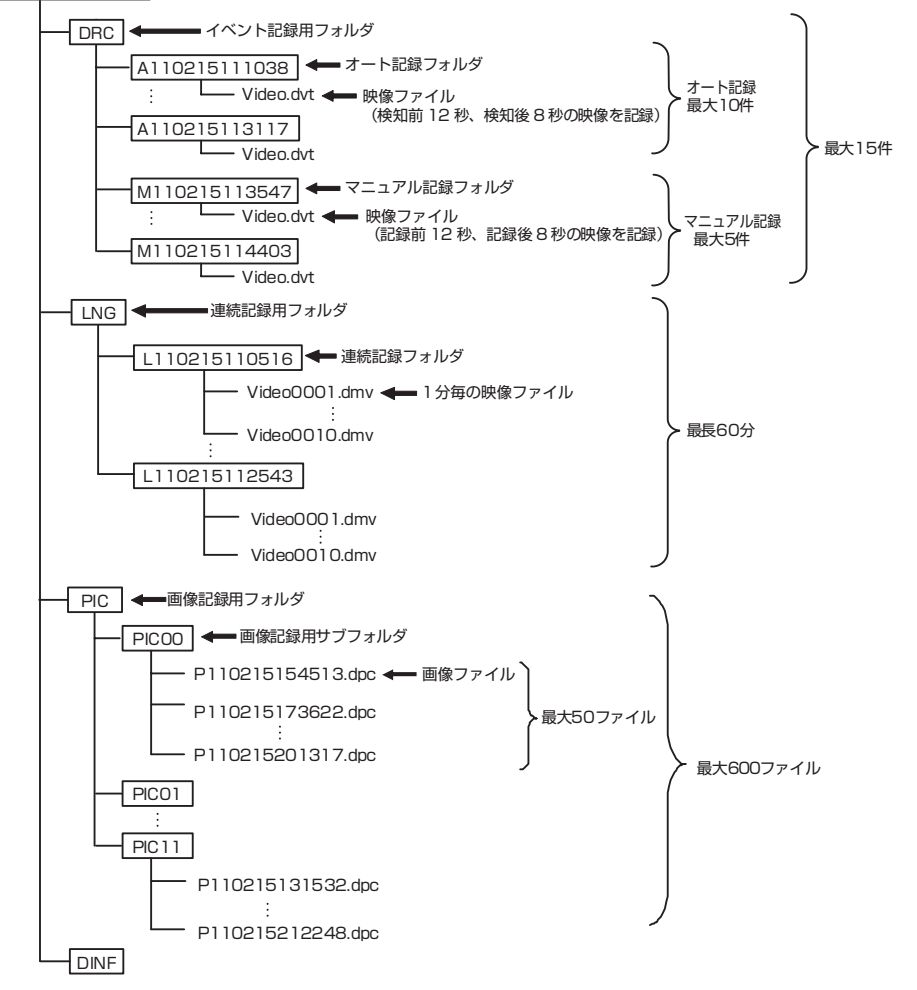

ビューアーソフトの操作方法

| ●映像や画像はデータ(記録方法)の種別により | 、以下のフォルダ名で保存されます。            |
|------------------------|------------------------------|
| オート記録(衝撃検知)で保存した場合     | : <u>A YY MM DD hh mm ss</u> |
|                        | 年月日時分秒                       |
| マニュアル記録(スイッチ操作)で保存した場合 | : <u>M YY MM DD hh mm ss</u> |
|                        | 年月日時分秒                       |
| 連続記録で保存した場合            | : <u>L YY MM DD hh mm ss</u> |
|                        | 年月日時分秒                       |
| 画像記録で保存した場合            | : <u>PIC</u> <u>NN</u>       |
|                        | 通し番号                         |

- ●ハードディスク上にある映像を再生する場合は、ハードディスク上の映像を保存しているフォ ルダを選択してください。
- ●1 つのフォルダの中に複数のデータが混在した場合は、データ種別で再生したいデータの種類 を選択してください。混在していない場合は、データ種別の選択に関わらずデータの種類を自 動判別します。

## 3 記録した映像をパソコンに保存する

SD メモリーカードは容量の関係から、保持しておける映像の数が限られています。 SD メモリーカードの容量がいっぱいになると、古いフォルダから上書きしていきます ので、古い映像を見ることができなくなります。そのため、必要に応じて、SD メモリー カードの映像データはパソコンのハードディスクなどに保存してください。

- 1. 本体から抜いた SD メモリーカードを、カードリーダーなどを使用してパ ソコンに挿入します。
- エクスプローラで、SD メモリーカードのドライブを指定し、保存したい 記録方法別のフォルダ(イベント記録は DRC、連続記録は LNG、画像記 録は PIC)を選択します。

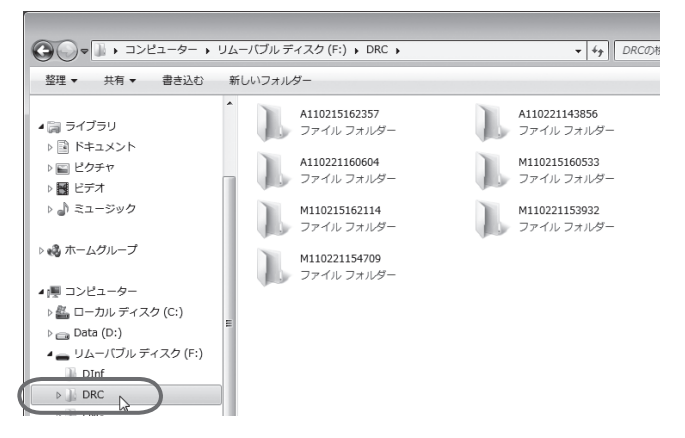

3. 保存したい映像のフォルダをマウスで右クリックし、「コピー」を選択しま す。

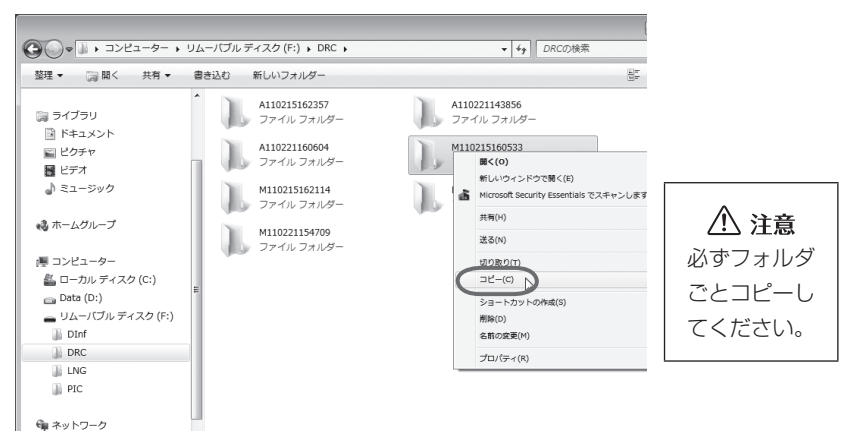

4. 保存先のパソコンのフォルダを指定して(ここではデスクトップにしています)、右の枠内をマウスで右クリックし、「貼り付け」を選択します。

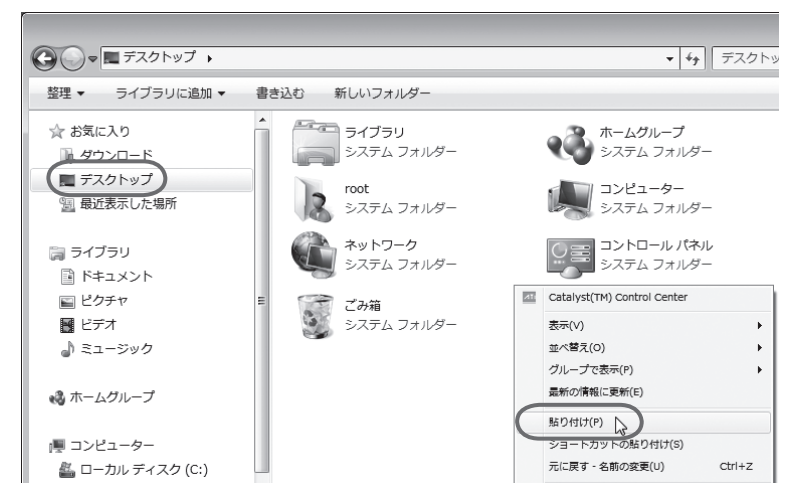

保存したい映像のフォルダが、SDメモリーカードから指定した保存先に保存(コ ピー)されます。

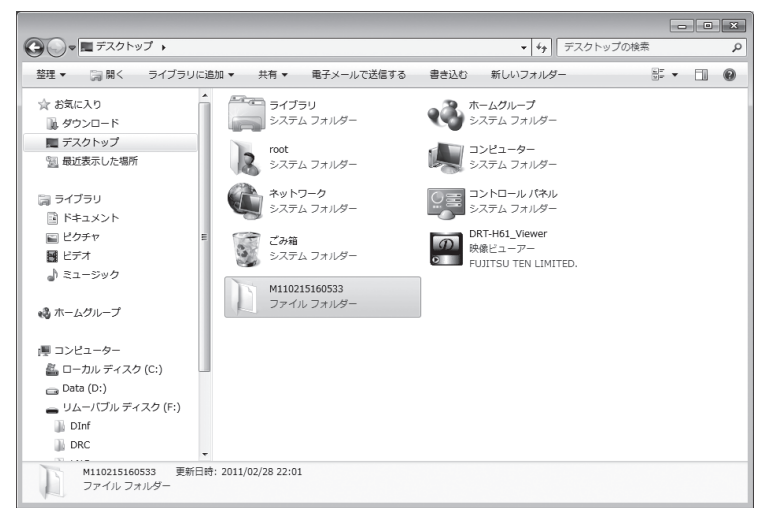

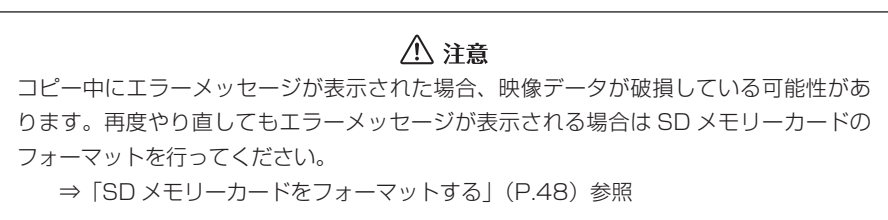

## 4 記録した映像を SD メモリーカードから消去する

映像が不要であればパソコンで映像を削除することができます。通常、SDメモリーカー ドがいっぱいになると、古い映像を上書きしますので、必ずしも削除する必要はありま せん。ただし、連続記録の上書き設定で「しない」にした場合、上書きされませんので 削除が必要になります。

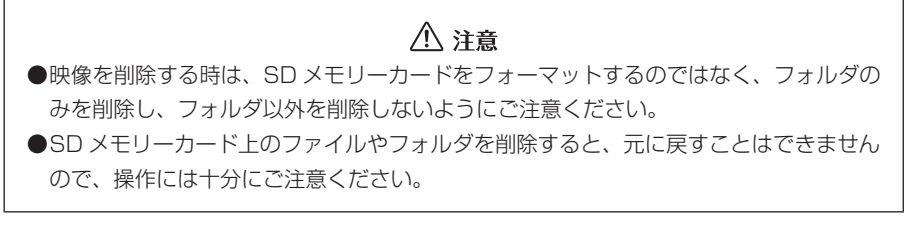

- 本体から抜いた SD メモリーカードを、カードリーダーなどを使用してパ ソコンに挿入します。
- エクスプローラで、SDメモリーカードのドライブを指定し、消去したい 記録方法別のフォルダ(イベント記録は DRC、連続記録は LNG、画像記 録は PIC)を選択します。

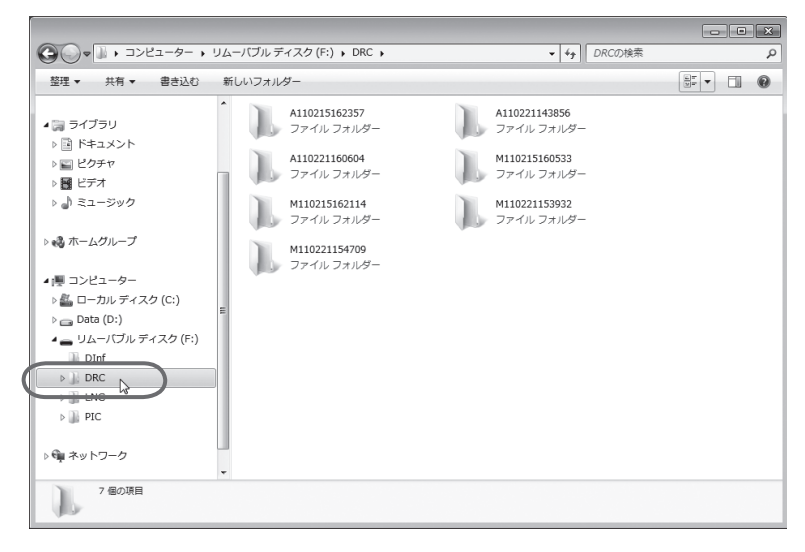

 3. 削除したい映像のフォルダを指定します。マウスで右クリックし、「削除」 を選択します。

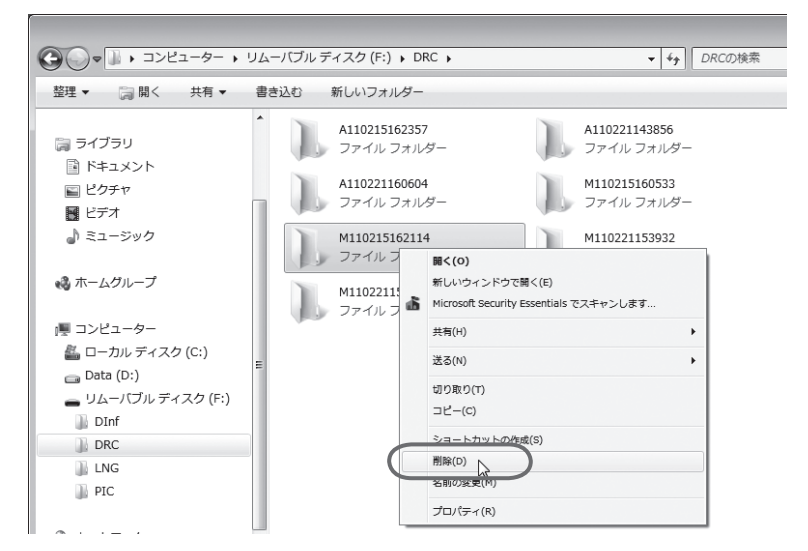

4. 確認ダイアログが表示されますので、[はい] ボタンをクリックしてください。

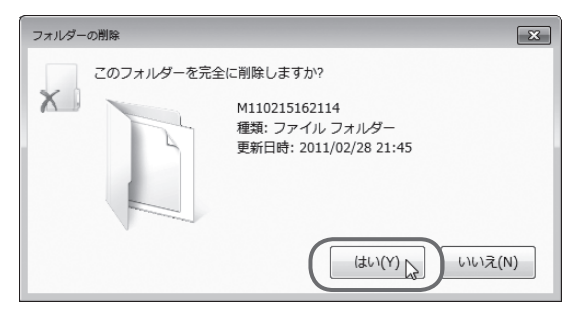

削除が完了しました。他の映像を削除したい場合は同様の操作を繰り返してください。

## 5 本体の設定を変更する

ビューアーソフトから本体の設定値を SD メモリーカードに保存しておくことで、エン ジンキーのオン時に、自動的に本体の設定を変更することができます。変更が可能な設 定項目は以下の通りです。

- (1)連続記録の上書き設定 連続記録時の上書き処理を「する」/「しない」を設定します。
- (2) センサー感度 イベント記録の際に映像が撮れすぎる場合や撮れにくい場合は、センサー感度を 調節します。センサー感度は少しずつ変更し、「撮れすぎる」/「撮れにくい」を その都度確認してください。
- (3) ブザーの音量 動作ブザー、イベントブザーの音量をそれぞれ調節します。大、標準、OFFの3 段階から選んでください。

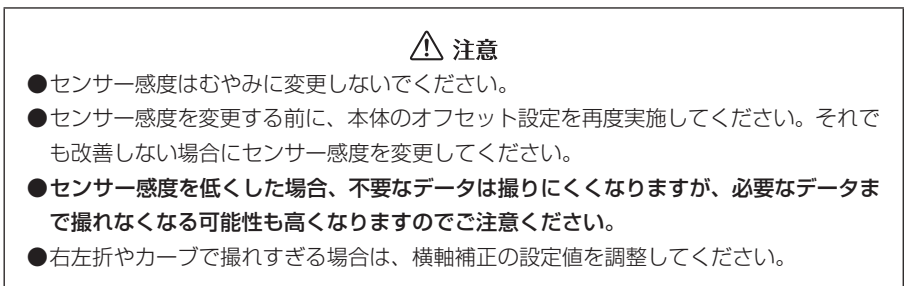

- 1. 本体から抜いた SD メモリーカードを、カードリーダーなどを使用してパ ソコンに挿入します。
- 2. ビューアーソフトを起動し、メニューの「設定」 「本体設定」を選択します。

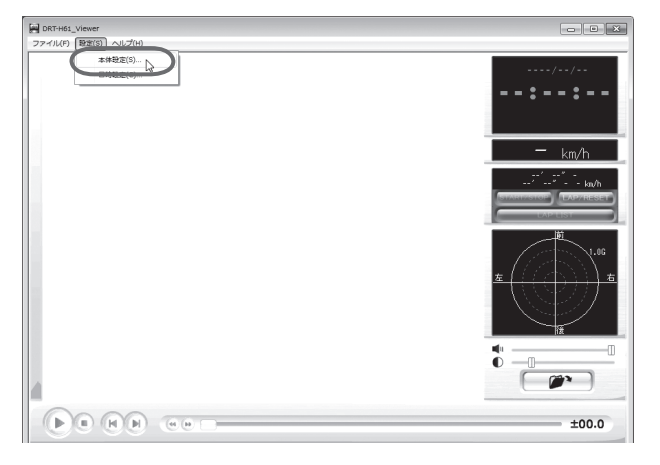

ビューアーソフトの操作方法

#### 3. SD メモリーカードのドライブを指定し、[OK] ボタンをクリックします。

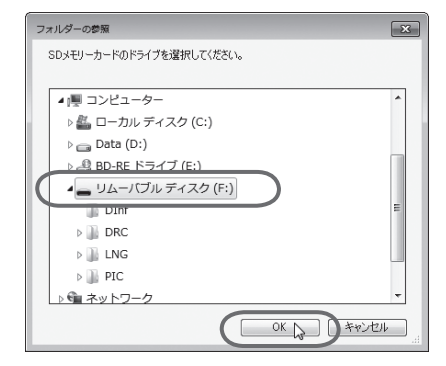

本体設定画面が表示されます。SDメモリーカードを正しく読み込めた場合は、以前に動作していた設定が表示されます。

| 本体のセンサ | 詳細設定  <br>一感度を設定します。 | 惑度を高くするほど衝;    | 撃を検知し | ·連続記録 /// 上書処理: [         | しない・           |
|--------|----------------------|----------------|-------|---------------------------|----------------|
| -感度設定- | るほど 使知りにへくなり         | 59.<br>Taratar |       |                           | 1. m) ++       |
| 低      | 18:#                 |                | 高     | 本1400000~百重208<br>- ブザー音量 | 気圧しまり。<br>標準 ▼ |
|        |                      |                |       | イベントブザー: [                | 標準 _           |
|        |                      |                |       | L                         |                |
|        |                      |                |       |                           |                |
|        |                      |                |       |                           |                |
|        |                      |                |       |                           |                |
|        |                      |                |       |                           |                |

4. 連続記録の上書き処理(する / しない)を設定します。

| 体验定                                         | 2                                                                                                    |
|---------------------------------------------|----------------------------------------------------------------------------------------------------|
| センサー感度<br>構築設定   詳細設定  <br>本(物化ンサー販売を設定はま)。 | <ul> <li>連続記録 - 50 上書処理を設定します。</li> <li>連続記録 - 100 L書処理を設定します。</li> <li>通続記録 - 100 1 - 100 - 100 -</li></ul> |
|                                             | ок *+>セル                                                                                                    |

5. センサーの感度や補正を設定します。

| (#敬定                                                                                                    | ×                                                                                                    |                          |
|----------------------------------------------------------------------------------------------------|----------------------------------------------------------------------------------------------------|--------------------------|
| - センサー感度                                                                                                    |                                                                                                    |                          |
| 簡易設定 詳細設定                                                                                                    | 連続記録データの上書処理を設定します。<br>」 連続記録                                                                                                    |                          |
| 本体のセンサー感度を設定します。感度を高くするほど衝撃を検知し<br>やすく、低くするほど検知しにくくなります。                                                                                                    | 上書処理: する 💌                                                                                                    |                          |
| 感度設定                                                                                                    |                                                                                                    |                          |
|                                                                                                    | 本体のブザー音量を設定します。                                                                                                    |                          |
| 3 低1 高                                                                                                    | 動作ブザー: 標準 🗸                                                                                                    |                          |
| 11                                                                                                    | イバントブザー: 標準 💌                                                                                                    |                          |
|                                                                                                    |                                                                                                    |                          |
|                                                                                                    |                                                                                                    |                          |
|                                                                                                    |                                                                                                    |                          |
|                                                                                                    |                                                                                                    |                          |
|                                                                                                    |                                                                                                    |                          |
|                                                                                                    |                                                                                                    |                          |
|                                                                                                    |                                                                                                    |                          |
|                                                                                                    |                                                                                                    |                          |
|                                                                                                    | OK #w/tyll                                                                                                    |                          |
|                                                                                                    | 011 14920                                                                                                    |                          |
| zンサー感度の詳細設定                                                                                                    |                                                                                                    | 1                        |
| z ンサー感度の詳細設定     #www.mageneering.com/www.magedbecks.com/wall.com/wall.com/wa |                                                                                                    |                          |
| z ンサー感度の詳細設定     ##2     ####2     ####2     ####2     ####2     ####2     ####2     ####2     ####2     ####2     ####2     ####2     ####2     ####2     ####2     ####2     ####2     ####2     ####2     ####2     ####2     #####2     #####2     ########                                                                                                    | これ、「リンニル     」     「読記録データの上書処理を設定します。     「連続記録     」     上書処理:「する」、     本体のブザー音量を設定します。     ブリー音量     動作ブザー: 標準 ・     イバントブザー: 標準 ・ |                          |
| zンサー感度の詳細設定<br>##2<br>センサー感度<br>m 最短ご<br>本依のビリー感度設定します。感度を高くするほど簡繁を検知し<br>やすく、低するほど傾知してくなります。<br>「健康型 2 高感度<br>4 低 高感度<br>5 古方向(横軸)のセンサー感度補正を設定します。儘を大きくする<br>5 左右方向の)簡繁を検知しにくくなります。<br>- 健補語                                                                                                    | 正統記録データの上書処理を設定します。<br>連続記録<br>上書処理: 「する →<br>本体のガザー音量を設定します。<br>ブリー音量<br>動作ブザー: 標準 →<br>イベントブザー: 標準 →                                |                          |
| zンサー感度の詳細設定<br>##2<br>センサー感度<br>#母題定<br>本依のビナー感度を設定します。感度を高くするほど簡繁を検知し<br>*なく低するほど傾知してくなります。<br>『履設定<br>① 標準<br>② 高感度<br>④ 低<br>□ 045 当 G<br>左右方向の衝撃を検知しくくなります。<br>*体にしています。<br>本 (他) かたンナー感度補正を設定します。(他) 大きくする<br>① 味噌(加) いたくなります。<br>本 (本) 大きくする<br>① 水<br>① 小<br>① 水<br>① 水<br>① 水<br>① 水<br>① 水<br>① 水<br>① 水<br>① 水<br>① 水<br>① 水<br>① 水<br>① 水<br>① 水<br>① 水<br>① 水<br>⑦ 水<br>① 水<br>① 水<br>⑦ 水<br>① 水<br>⑦ 水<br>⑦ 水<br>⑦ 水<br>① 水<br>① 水<br>⑦ 水<br>⑦ 水<br>⑦ 水<br>⑦ 水<br>⑦ 水<br>⑦ 水<br>⑦ 水<br>⑦ 水<br>⑦ 水<br>⑦ 水<br>① 水<br>⑦ 水<br>⑦ 水<br>⑦ 水<br>⑦ 水<br>⑦ 水<br>⑦ 水<br>⑦ 水<br>⑦ 水<br>⑦ 水<br>⑦ 水<br>⑦ 水<br>⑦ 水<br>⑦ 水<br>⑦ 水<br>⑦ 水<br>⑦ 水<br>⑦ 水<br>⑦ 水<br>⑦ 水<br>⑦ 水<br>⑦ 水<br>⑦ 水<br>⑦ 水<br>⑦ 水<br>⑦ 水<br>⑦ 水<br>⑦ 水<br>⑦ 水<br>⑦ か<br>⑦ 水<br>⑦ 水<br>⑦ 水<br>⑦ 水<br>⑦ 水<br>⑦ 水<br>⑦ 水<br>⑦ 水<br>⑦ 水<br>⑦ 水<br>⑦ 水<br>⑦ 水<br>⑦ 水<br>⑦ 水<br>⑦ か<br>⑦ 水<br>⑦ か<br>⑦ か                                                                                                    |                                                                                                    |                          |
| zンサー感度の詳細設定<br>##2<br>センサー感度<br>第8段で<br>本体のビナー感度経営にまず、感度を高くするほど簡繁を検知し<br>やすく、低するほど解知してくなります。<br>「「「標準」(2) 高感度<br>(4) 低                                                                                                    |                                                                                                    |                          |
| zンサー感度の詳細設定     ###     ###     ###     ###     ###     ###     ###     ###     ###     ###     ###     ###     ###     ###     ###     ###     ###     ###     ###     ###     ###     ###     ###     ###     ###     ###     ###     ###     ###     ###     ###     ###     ###     ###     ###     ###     ###     ###     ###     ###     ###     ###     ###     ###     ###     ###     ###     ###     ######                                                                                                    | 正確認定します。     正確認定します。     連続記録     上書処理: する →     本体のブザー音量を設定します。     ブザー音量     動作ブザー: 標準 →     イバントブサー: 標準 →                         | * 簡易設定と詳                 |
| zンサー感度の詳細設定     ###     ###     ###     ###     ###     ###     ###     ###     ###     ###     ###     ###     ###     ###     ###     ###     ###     ###     ###     ###     ###     ###     ###     ###     ###     ###     ###     ###     ###     ###     ###     ###     ###     ###     ###     ###     ###     ###     ###     ###     ###     ###     ###     ###     ###     ###     ###     ###     ###     ###     ###     ###     ######                                                                                                    | 連続記録「今の上書処理を設定します。<br>連続記録<br>上書処理:「ち」」       本体のブザー音量を設定します。<br>ブザー音量<br>動作ブザー: 標準 ・<br>イベントブザー: 標準 ・                                | ※<br>簡易設定<br>は<br>連動し    |
| zンサー感度の詳細設定     ###     ####     ####     ####     ####     ####     ###     ###     ###     ###     ###     ###     ###     ###     ###     ###     ###     ###     ###     ###     ###     ###     ###     ###     ###     ###     ###     ###     ###     ###     ###     ###     ###     ###     ###     ###     ###     ###     ###     ####     #####     ######                                                                                                    |                                                                                                    | *<br>簡易設定<br>設定<br>しいます。 |

- センサー感度を標準的な値にします。
- ② センサー感度を高い値にします。
- ③ センサーの感度を細かく設定できま す。設定範囲:1~11
- ④ センサーの感度をさらに細かく
   0.01G単位で設定できます。
   設定範囲:0.40G~0.60G
- ⑤センサー感度の左右方向(横軸)に対して感度の補正値を設定します。値を大きくするほど、左右方向の衝撃を検知しにくくなります。設定範囲:0.00G~0.30G
- ⑥進行方向補正角度を自動学習するかしないかを設定できます。自動学習しない場合はチェックを外し、本体の進行方向に対する補正角度を設定します。設定範囲:-45度~45度

## 🖢 ワンポイント

●センサー感度を高くするほど映像が撮れやすくなります。

●SD メモリーカードを本体に挿入する前にパソコン上で設定画面を開くと調整前の値が 表示されますが(数値は本体挿入後に変更されます)、SD メモリーカードには調整し た値を記録しています。

#### ⚠ 注意

横軸補正は、前後方向(縦軸)には影響しません。

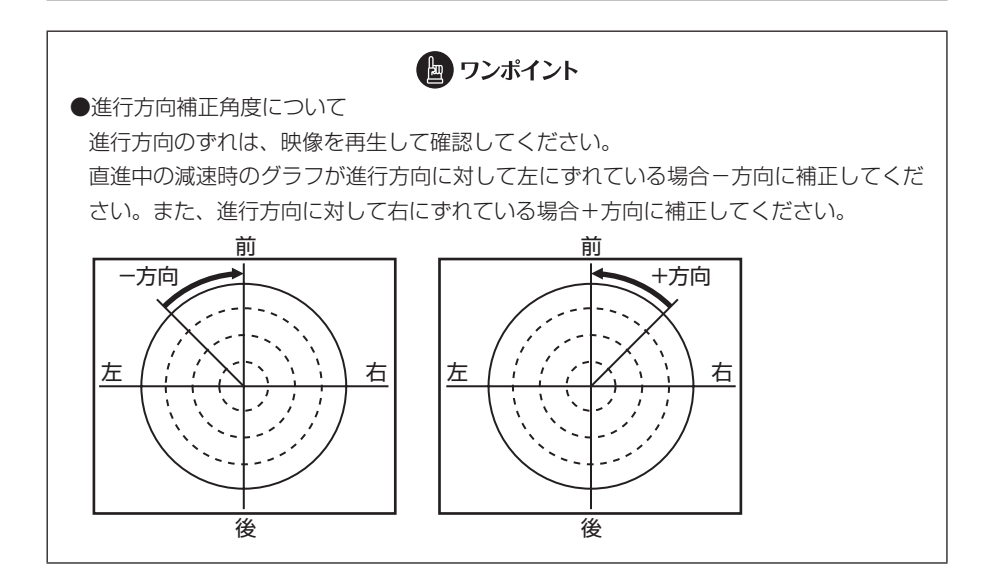

6. ブザー音量を設定します。

| 本体のセンサ・          | F##100元<br>一感度を設定します。感度を高くするほど衝撃を検知し<br>ろほど 摘撃したくくなれます | ·連統記録<br>上書処理: する ▼ |
|------------------|--------------------------------------------------------|---------------------|
| 感度設定一            |                                                        |                     |
|                  | 標準 高感度                                                 | 本体のブザー音量を設定します。     |
| 低 _              | 〕 高                                                    | 動作ブザー: 標準           |
|                  | 0.40 G                                                 | イベントブザー: 標準 -       |
|                  |                                                        |                     |
| 左右方向(横<br>ほど、左右方 | #帕)のセンサー感度補正を設定します。値を大きくする<br>向の衝撃を検知しにくくなります。         |                     |
| 横軸補正一            | - +                                                    |                     |
| · · · -          |                                                        |                     |
|                  | 0.10 🗄 G                                               |                     |
|                  | う向に対する補正角度を設定します。                                      |                     |
| 本体の進行方           | IT                                                     |                     |
| 本体の進行ス<br>進行方向補  |                                                        |                     |

映像を記録する時などに鳴る動作ブザー、またはイベントブザーの音量を指定しま す。

7. [OK] ボタンをクリックします。

SD メモリーカードに設定を保存します。設定値を保存した SD メモリーカードを 用いて、次回にエンジンキーをオンしたときに、自動的に値が反映されます。

## ⚠ 注意

設定変更後は、実際の運転と照らし合わせて、撮れすぎるまたは撮れにくいといったこと が無いか確認してください。その際、**危険運転(急発進、急ブレーキ等)は絶対に行わな** いでください。

## 6 本体の日時を修正する

本体では内部に時計を持っており日時を保持していますが、長期間にわたり電源が供給 されない状態が続くと日時がずれる場合があります。日時が大幅にずれている場合や日 時異常になった場合、以下の手順で日時を修正してください。

## 🖢 ワンポイント

ご購入直後はずれている可能性がありますので、一度映像を試し撮りして、映像の日時を 確認してください。また、定期的に確認してください。

- 1. 本体から抜いた SD メモリーカードを、カードリーダーなどを使用してパ ソコンに挿入します。
- 2. ビューアーソフトを起動し、メニューの「設定」-「日時設定」を選択します。

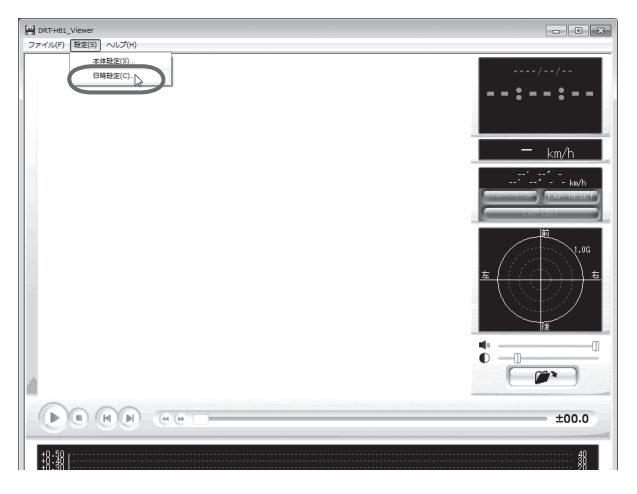

日時設定画面が表示されます。

| 日時設定                                                                      |  |
|---------------------------------------------------------------------------|--|
| 本体の日時を設定します。<br>ここでは、現在の日時ではなく、エンジンを始動とせ本体の電<br>源がONになる日付・時刻を想定して設定して下さい。 |  |
| _ 日時                                                                      |  |
| 2011/02/21 - 19号時 20号分                                                    |  |
| OK キャンセル                                                                  |  |

## 🖢 ワンポイント

設定画面に最初に表示されるのはパソコンに内蔵されている時計の時刻です。ドライブレ コーダー本体の時計時刻ではありません。 3. 日時を設定します。現在の日時ではなく、次回にエンジンスイッチ「ON」 または「ACC」にする日付と時刻を設定してください。

| 日時設定                                                                      |
|---------------------------------------------------------------------------|
| 本体の日時を設定します。<br>ここでは、現在の日時ではなく、エンジンを始動させ本体の電<br>源がONになる日付・時刻を想定して設定して下さい。 |
| 「日時                                                                       |
| 2011/02/22 • 10 ÷ 時 國 ÷ 分                                                 |
| OK キャンセル                                                                  |

[OK] ボタンをクリックします。書き込み先選択ダイアログが表示されるので、書き込み先として SD メモリーカードを指定し、[OK] ボタンをクリックします。

| フォルダーの夢園                 | × |
|--------------------------|---|
| SDメモリーカードのドライブを選択してください。 |   |
|                          |   |
| ▲ 陳 コンピューター              | ^ |
| ▷ 4 ローカル ディスク (C:)       |   |
| Data (D:)                |   |
| BD-RE KS/J (F.)          |   |
| ▲ Jムーバブル ディスク(F:)        |   |
| Dun                      | = |
| DRC DRC                  |   |
| Þ 🌇 LNG                  |   |
| ▶ 🐌 PIC                  |   |
| ▶ @ ネットワーク               | - |
|                          |   |

SD メモリーカードに設定を保存します。設定値を保存した SD メモリーカードを 用いて、次回にエンジンキーをオンしたときに、自動的に値が反映されます。

## 7 SD メモリーカードをフォーマットする

映像を再生したり、映像データをコピーしたりする際にエラーが表示される時は、SD メモリーカードのデータが破損している可能性があります。以下の手順で SD メモリー カードをフォーマットしてください。

#### ⚠ 注意

- ●基本的に SD メモリーカードのフォーマットは必要ありません。SD メモリーカードで 書き込み・読み込みエラーが発生する場合、または本体が起動しない場合のみフォー マットをしてください。
- フォーマットすると、SDメモリーカードのビューアーソフトおよび映像データは削除 されます。
  - ・ビューアーソフトをパソコンに保存していない場合は、ソフトをパソコンに保存してください。また、必要な映像はパソコンへ保存してください。
  - ⇒ 「ビューアーソフトをコピーする」 (P.25) 参照
  - ⇒「記録した映像をパソコンに保存する」(P.37)参照

#### 1. SD メモリーカードフォーマットソフトウェアを準備する。

SD メモリーカードフォーマットソフトウェアをお使いのパソコンヘインストール します。インストール手順は、専用サイトを参照ください。

(1) Internet Explorer などのウェブブラウザを起動し、専用サイトにアクセスします。URL は下記のとおりです。

http://www.e-iserv.jp/top/driverecorder/drt-h61/

- (2) 使用許諾条件と免責事項をよく読み、「同意する」を選択してください。
- (3) 「SD メモリーカードフォーマットソフトウェア」を選択してください。
- (4) 記述している手順に従って、SDメモリーカードフォーマットソフトウェアを インストールしてください。

#### SD メモリーカードフォーマットソフトウェアを起動します。

[スタート] → [すべてのプログラム] → [SD Formatter] → [SD Formatter] JP] を選択します。

3. [フォーマット] ボタンをクリックします。

| メディアがSL<br>カードである<br>SDフォーマッ<br>て失われます | がSDHC/SDXCメモリー<br>ことを確認してください。<br>小すると、データはすべ |
|----------------------------------------|-----------------------------------------------|
| Drive : F¥  Size : 1.87 GB Volu        | 更新<br>me Label :                              |
| フォーマットオブション:<br>消去なし、論理サイズ調整OFF        | オブション設定                                       |
| (                                      | フォーマット 旅7                                     |

#### ⚠ 注意

Drive:欄が、SDメモリーカードを挿入したドライブになっていることを必ず確認してか らフォーマットしてください。 異なるドライブが選択されている場合は、[更新] ボタンをクリックし、SDメモリーカー ドを挿入したドライブを選択してください。

- 4. フォーマットが終わると、確認ダイアログが表示されるので、[OK] ボタ ンをクリックします。
- 5. [終了] ボタンをクリックします。

## 8 ヘルプを表示する

以下の手順でヘルプを表示します。ヘルプでは画面上の各ボタンの説明を読むことができます。

1. メニューの「ヘルプ」-「ヘルプ」を選択します。

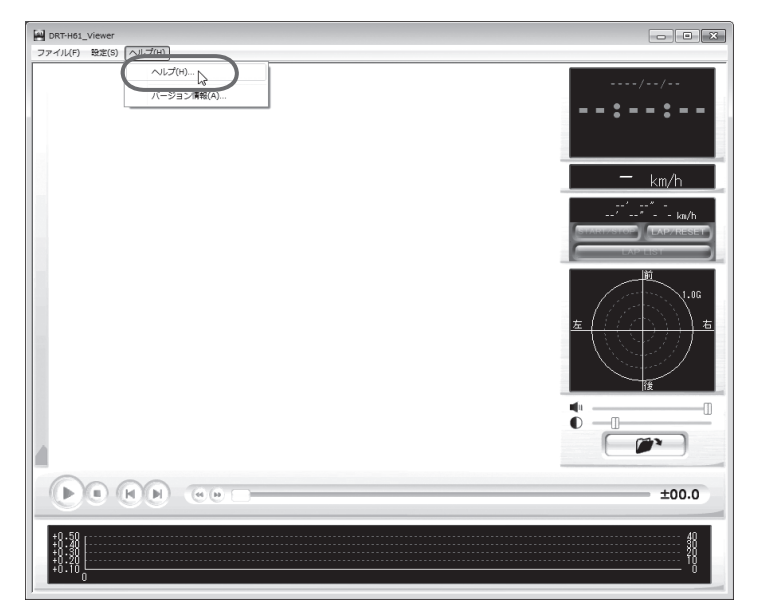

ビューアーソフトのヘルプを表示します。

| @ DRT-H61_Viewer 操作方法 - Windows Internet Explorer |                                                                                                    |                                                                                    |                       |           |
|---------------------------------------------------|----------------------------------------------------------------------------------------------------|------------------------------------------------------------------------------------|-----------------------|-----------|
| COC Res://C:¥Users¥root¥Desktop¥DRT-H             | I61_Viewer.exe/22100                                                                                      | -                                                                                  | ↓ fy X 39 Yahoo!検索    | م         |
| 会 @DRT-H61_Viewer 操作方法                            |                                                                                                    |                                                                                    | ∰ <b>•</b> ⊠ • □      |           |
| DRT-H61_Viewer                                    | 操作方法                                                                                                    |                                                                                    |                       |           |
|                                                   | <ul> <li>再生するデータが</li> <li>再生するデータの<br/>イベント記録:オー<br/>画像記録:画像記<br/>連続記録:連続記</li> <li>データを開き、再当</li> </ul> | 保存してあるフォルダを達<br>種別を指定します。<br>ト記録データ、マニュアル<br>録データを選択します。<br>録データを選択します。<br>を開始します。 | 選択します。<br>記録データを選択しまう | ţ.        |
| 10:39:18<br>•••                                   | <ul> <li>発生日時を表示し<br/>連続記録表示モー</li> <li>表示モード/検知利</li> </ul>                                              | ます。<br>ドでは、記録開始日時カ<br>動別を表示します。                                                    | 〈表示されます。              |           |
| 0                                                 | ◎ 現在の車速を表示                                                                                                | します。                                                                               |                       |           |
|                                                   | <ul> <li>計測開始からの時</li> <li>LAP(1~10):時間</li> <li>計測を開始/終了</li> <li>LAP計測を行いま<br/>計測終了後に押す</li> </ul>      | 間を表示します。<br>、平均速度を表示します<br>します。<br>す。9回まで可能です。計<br>とLAPをリセットします。                   | -。<br>測終了後は、計測結果      | をリセットします。 |

## 9 バージョン情報を表示する

以下の手順でビューアーソフトのバージョン情報を表示します。

#### 1. メニューの「ヘルプ」-「バージョン情報」を選択します。

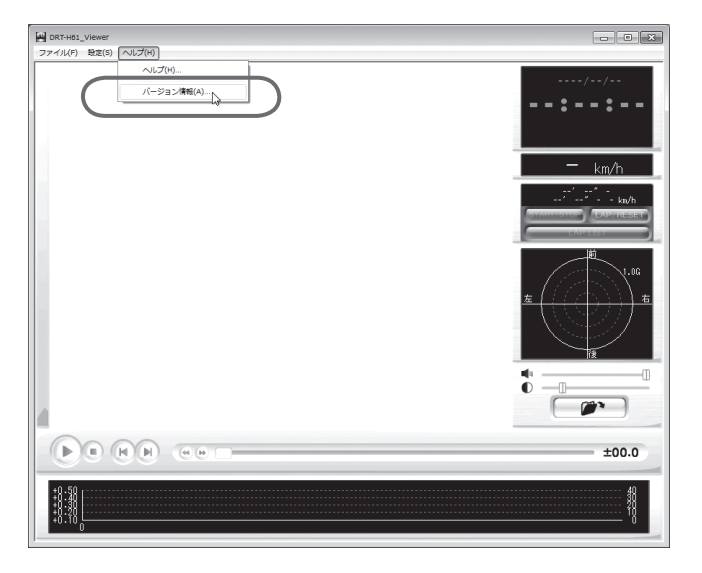

#### ビューアーソフトのバージョン情報を表示します。

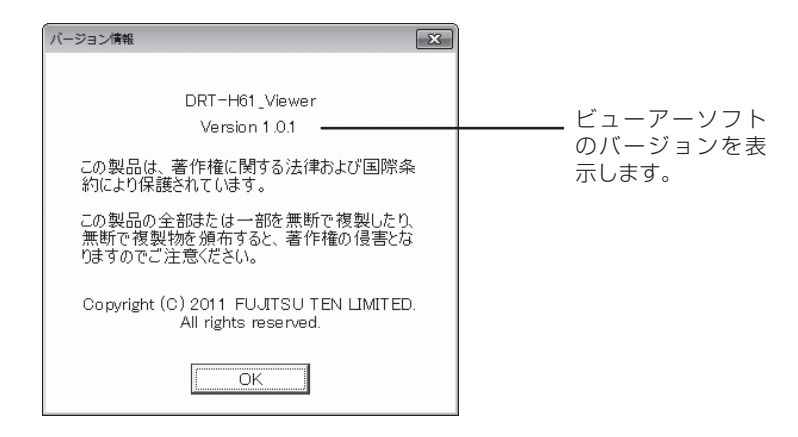

ビューアーソフトの操作方法

## 10 ビューアーソフトを消してしまった場合

誤ってビューアーソフトを消してしまった場合は、専用サイトからビューアーソフトを ダウンロードしてください。

Internet Explorer などのウェブブラウザを起動し、専用サイトにアクセスします。URL は下記の通りです。

http://www.e-iserv.jp/top/driverecorder/drt-h61/

#### ⚠ 注意

専用サイトは、2ヶ月に1回程度の割合で、メンテナンスのために1日中アクセスできなくなることがあります。予めご了承ください。

- 2. 使用許諾条件と免責事項をよく読み、「同意する」を選択してください。
- 表示されたサイトからビューアーソフトをダウンロードし、デスクトップ に保存します。

# ■ よくある質問

### 本体

| 質問事項                                                | 回答                                                                                                    |
|-----------------------------------------------------|----------------------------------------------------------------------------------------------------|
| 記録した音声が小さいのです<br>が?                                 | 本体内蔵のマイク (集音部)が覆われるようなところに取付けて<br>いないかご確認ください。                                                                                                    |
| 車両の電源を入れても LED が点灯しない/電源が入らな いんですが?                 | 本体に電源が供給されていない可能性がありますので、お買い上<br>げの販売店にご相談ください。                                                                                                    |
| カメラが正常に取り付けられ<br>たかどうか確認するには?                       | スイッチを押下して映像が撮影されているかパソコンで確認願い<br>ます。ビデオ接続している場合は、記録した映像を車載モニター<br>で確認できます。                                                                                                    |
| データを自分で消すことはで<br>きるのか?                              | パソコンから SD メモリーカード内の映像が入ったフォルダを削<br>除することでデータを消すことができます。(P.39)                                                                                                    |
| カーナビとの接続で映像を見<br>ることはできないの?                         | 別売キットを使うと、映像・画像をナビゲーションの画面で見る<br>ことができますが、音声の確認および本体の設定を変更するため<br>にはパソコンが必要です。                                                                                                    |
| ブラインドコーナーモニ<br>ター、バックガイドモニター<br>の映像を残すことはできない<br>の? | ブラインドコーナーモニター、バックガイドモニターと接続する<br>ことも、ブラインドコーナーモニター、バックガイドモニターの<br>映像を記録することもできません。                                                                                                   |
| ブザーが小さくて聞こえない<br>のですが、大きくできない<br>の?                 | 音量設定画面(P.24)、またはビューアーソフト(P.41)で音<br>量を変更できます。                                                                                                    |
| 事故の衝撃でバッテリが外れ<br>ても記録できますか?                         | 事故の衝撃でバッテリが外れることを想定し、バックアップ電源<br>を内蔵しています。バックアップ電源により、電源遮断前※の映<br>像を記録しますが、必ず、記録することを保証するものではあり<br>ません。<br>※映像のフレーム数を落としています。バックアップ電源は充電<br>式のため、電源オン直後や低温下では、バックアップできない場<br>合があります。 |
| 専用のSDメモリーカードが<br>壊れたけどどうすればいいで<br>すか?               | SD メモリーカードのフォーマットを行ってください。(P.48)<br>市販のSDメモリーカードをご購入されても、正常に動作しませんのでご注意ください。                                                                                                    |
| 事故で壊れた場合、修理はし<br>てもらえるの?                            | 事故などで強い衝撃を受けて壊れた場合は、部品故障の発生が懸<br>念され、修理後の品質保証ができかねますので、修理をお受けす<br>ることはできません。                                                                                                    |
| 記録時間を変更したいんです<br>けど?<br>                            | イベント記録の記録時間は検知前12秒、検知後8秒と固定されているため、変更できません。連続記録は最長60分まで記録でき、連続記録動作中に記録スイッチ(+ボタン)を3秒以上押し続けることによって、60分以内の範囲で記録時間の調整が可能です。                                                              |

| 質問事項                          | 回答                                                                                                    |
|-------------------------------|----------------------------------------------------------------------------------------------------|
| 記録したはずの映像がないん<br>だけど?         | 記録できる映像はオート記録10件、マニュアル記録5件、連<br>続記録は最長60分(上書きを「する」場合)です。(P.15、P.17)<br>これを越える場合は、古いものから上書き保存していきますので、<br>必要に応じて、SDメモリーカードのデータをパソコンのハード<br>ディスクなどに保存してください。また、SDメモリーカードの<br>書き込み禁止スイッチが「LOCK」になっている場合も保存され<br>ません。                                                       |
| 映像が記録されすぎるのです<br>が?           | ビューアーソフトでセンサー感度を調整する(P.41)ことができます。解決しない場合は、オフセット設定の必要があるため、<br>お買い上げの販売店にご相談ください。                                                                                                    |
| 信号の色が記録されないこと<br>があるけど故障?     | 映像の記録周期とLED 方式の信号の周期によっては、一瞬信号<br>が消えて見える場合があります。また、逆光等の環境によっては<br>信号が確認できない場合があります。その場合は、前後の映像や<br>周囲の車両の状況から判断してください。信号が確認できない件<br>については、弊社は一切責任を負いません。                                                                                                    |
| エンジンを切っても電源が切<br>れないんですけど?    | お買い上げの販売店にご相談ください。                                                                                                    |
| 本体が起動しないのですが?                 | 専用のSDメモリーカードは挿入されていますか?SDメモリー<br>カードが挿入されていない時は、SDメモリーカードを挿入し<br>てください。SDメモリーカードが挿入されているにも関わら<br>ず本体が起動しない場合は、SDメモリーカードの異常が考えら<br>れます。SDメモリーカードのフォーマットを行ってください。<br>(P.48)                                                                                               |
| SDメモリーカードに、映像<br>が記録できないんですが? | <ul> <li>次の理由により正常に動作していない可能性がありますので、ご確認ください。</li> <li>SDメモリーカードに異常はありませんか?異常がある場合は、SDメモリーカードのフォーマットを行ってください。(P.48)</li> <li>付属のSDメモリーカードを使用していますか?市販のSDメモリーカードは使用できません。</li> <li>SDメモリーカードの書き込み禁止スイッチが「LOCK」されていませんか?「LOCK」されていませんか?「LOCK」されている場合は解除してください。</li> </ul> |
| 再生モード、設定モードに切<br>り替わらないのですが?  | 本機には車速信号を検知する機能が内蔵されており、本体が車速<br>信号を検知すると自動的に記録モードに切り替わります。再生<br>モードおよび設定モードをご使用の際は、必ず車両を停止させて<br>から切り替えてください。                                                                                                    |

### ビューアーソフト

| 質問事項                                                              | 回答                                                                                                    |
|-------------------------------------------------------------------|----------------------------------------------------------------------------------------------------|
| パソコンを持っていませんが<br>見ることができますか?                                      | 別売キットを使うと映像・画像を車載モニターで見ることができ<br>ますが、音声の確認および本体の設定を変更するためにはパソコ<br>ンが必要です。                                                                            |
| 事故を起こした際、自分に不<br>利な映像でも相手に提出しな<br>ければいけない?                        | 提出する義務はありません。                                                                                                    |
| ビューアーソフトで記録日時<br>(検知種別)が表示されず、「映<br>像情報が欠落している・・・」<br>と表示されたんですが? | 本体は、検知日時や検知種別などの情報データを、映像と共に<br>SD メモリーカードに記録しますが、データ書き込み中の SD メ<br>モリーカード抜けや、電源断などの原因により、情報データが正<br>しく書き込めなかった場合に表示されます。                            |
| イベント記録時間が 20 秒未<br>満のデータがありますが、こ<br>れは故障ですか?                      | 映像をSDメモリーカードに記録している時間(20秒)の直後<br>に新たな記録検知が発生した場合、二つ目の映像の記録時間が<br>20秒未満になる場合があります。故障ではありません。                                                          |
| イベント記録時間が 20 秒以<br>上のデータがありますが、こ<br>れは故障ですか?                      | 映像をSDメモリーカードに記録している時間(20秒)の間に新たな記録検知が発生した場合、映像の記録時間が延長されて 20秒<br>以上になる場合があります。故障ではありません。                                                             |
| 記録できた映像は、事故の証<br>拠として認められるのです<br>か?                               | 本機は、事故の検証に役立つことも目的の一つとした製品ですが、<br>完全な証拠としての効力を保証するものではありません。                                                                                         |
| パソコンの OS が Windows<br>98、ME、Windows 2000<br>ですが映像は見ることができ<br>ますか? | 見ることはできません。対応 OS は Windows XP (SP3 以降 32 ビット版のみ)、Windows Vista (SP2 以降) および Windows 7、Windows 8 です。それ以外の OS では、ビューアー ソフトは起動しても再生が正しく行われないことがあります。    |
| 古いパソコンを使っています<br>が、新しいパソコンは必要で<br>すか?                             | Windows XP、Windows Vista および Windows 7、Windows 8<br>の OS が快適に動作するパソコンであれば、新しいパソコンは必<br>ずしも必要ではありません。                                                 |
| 記録した映像は、Windows<br>Media Player 等の汎用ソフ<br>トで見ることはできますか?           | できません。付属のビューアーソフトでのみ再生が可能です。                                                                                                    |
| ビューアーソフトを消してし<br>まいました。                                           | ビューアーソフトはSDメモリーカードの中に入っています。S<br>Dメモリーカードからデスクトップにコピーしてください。<br>また、専用サイトからもダウンロードが可能です。<br>⇒「ビューアーソフトを消してしまった場合」(P.52)参照。                            |
| パソコンにSDメモリーカー<br>ドを挿入しても認識しないん<br>ですが?                            | SDメモリーカードが正しく挿入されていない可能性がありま<br>す。再度SDメモリーカードを挿入しなおしてください。また、<br>カードリーダーを使用している場合、カードリーダー自体が正し<br>くパソコンで認識できていない可能性もあります。カードリー<br>ダー付属の説明書を参照してください。 |

| 質問事項                            | 回答                                                                |
|---------------------------------|-------------------------------------------------------------------|
| ビューアーソフトが起動しな                   | お使いのパソコンの OS は Windows XP (SP3 以降 )、                              |
| いんですが?                          | Windows Vista (SP2以降) または Windows 7、Windows                       |
|                                 | 8ですか?ビューアーソフトは、Windows XP より古い OS や、                              |
|                                 | Mac や Linux など他の OS では起動しません。もし、OS が正                             |
|                                 | しいにも関わらず起動しない場合は、ビューアーソフトのファ                                      |
|                                 | イルか壊れている可能性かめりますので、専用サイトからダワン                                     |
|                                 | 凵−トしてくたさい。                                                        |
|                                 | →   ビューアークノトを消してしまうた場合」(P.32)参照。<br>                              |
| 冉生ハダノを押しても、 映像                  | 冉皮ノオルダを開いて、冉生を行ってくたさい。それでも冉生さ                                     |
| の再生が始よりないんとす                    | 11はい場口は、吹像ノアイルが壊れている可能性がのります。ノア                                   |
| · · · ·                         | 「イルが壊れた場合、丹土はてきませんのて、フォルタとと削除し」<br>「アイださい」フォルダを削除できない提合は、SDメモリーカー |
|                                 | 「こくだこい。ショルンを削添くさない場合は、3Dメビターガー<br>ドのフォーマットを行ってください」(P48)          |
| <br>再生ボタンを押しても映像は               | ドゥーアーソフトの音量設定が最小になっていませんか?設定を                                     |
| 再生されるが、音が出ないん                   | ご確認ください。(P30)また、パソコン側の音量設定が最小に                                    |
| ですが?                            | なっていないか、ご確認ください。設定を変更しても音声が出な                                     |
|                                 | い場合、本体内蔵のマイク(集音部)が覆われるようなところに                                     |
|                                 | 取り付けていないかご確認ください。                                                 |
| 本体設定画面を開くと「設定                   | 本体設定画面を開く時には、本体が実際に動作していた時の設定                                     |
| ファイルを読み込めません」                   | 記録ファイルを SD メモリーカードから読み込みます。                                       |
| との警告が表示されるのです                   | ご購入直後は、このファイルが存在しません。その場合、左記警                                     |
| が?                              | 告が表示されますが問題はありません。                                                |
|                                 | そのまま OK ボタンを押してください。                                              |
| 本体設定画面でセンサー感度                   | 設定変更をした後、再度、設定画面を開いても変更内容は反映さ                                     |
| を変更して書き込みをしまし                   | れません。ただし、設定を変更するためのファイルは更新されて                                     |
| たか、値か変更されていない                   | しいます。 政障ではめりません。<br>「辺中亦正た」 た後、 CD メエリーカー じたま 計燃 ナけに ぼうし ス        |
| ようなのですか?                        | 設正変更をした後、SU メモリーカートを単載機平体に押入しく<br>  お動させることで、認定内容は反映されます          |
|                                 | 地動でせることし、政定内谷は火吠されより。<br>  沙宁亦再た」た後、再度、沙宁両西を問いてた亦再内容は反映さ          |
| ~ 件設と回回し目里で友史し<br>てまき込みをしましたが 値 | 設定を定てした後、円皮、設定回回を用いてもを定わ谷は反吠て<br>カキサム、ただし、設定を亦再するためのファイルは再新されて    |
| で音を広いをしてしたい、恒                   | 113 270。たたり、改定を支するためのファイルは乏利されて                                   |
| ですが?                            | 設定変更をした後、SDメモリーカードを車載機本体に挿入して                                     |
|                                 | 記動させることで、設定内容は反映されます。                                             |
| イベント記録について、記録                   | 記録のタイミングとミリ秒単位の誤差により、見かけ上 11 秒や                                   |
| 開始から記録検知まで11秒                   | 13秒になる場合があります。                                                    |
| や13秒の映像があるのです                   |                                                                   |
| が?                              |                                                                   |
| 再生時に映像が乱れたり音声                   | ビューアーソフトを終了させ、再度ビューアーソフトを起動して                                     |
| が途切れたりするのですが?                   | 映像を再生してください。                                                      |

## \* アフターサービスについて

## ■トヨタ純正 ドライブレコーダー

#### ●保証について

#### 1)保証の内容

トヨタの販売店、又はトヨタ指定サービス工場でトヨタ車にお取付けしたトヨタ 純正商品に材料、又は製造上の不具合が発生した場合、下記に示す期間と条件に 従ってこれを無償修理いたします。

(以下、この無償修理を保証修理といいます。)

保証修理は部品の交換あるいは補修により行います。また、取外した不具合部品 はトヨタの所有となります。

#### 2) 保証の期間、受け方

① 保証の期間

保証修理を受けられる期間は、商品をトヨタ車にお取付けした日をご使用開始日として起算し3か年間とします。ただし、その期間内でも走行距離が60,000kmまでとします。

- ② 保証修理の受け方 保証修理をお受けになる場合はトヨタの販売店、又はトヨタ指定サービス工場 へ自動車に取付けた状態でお持ちいただき、保証修理をお申しつけください。
- 3) 保証しない事項
  - ① 保証期間内でも、下記に起因する不具合は保証修理いたしません。
    - トヨタの販売店、又はトヨタ指定サービス工場以外での取付け、修理および トヨタが認めていない改造など
    - ・ 取扱書に示す取扱い方法と異なる使用および不適切な保管などおよび地震、 台風、水害などの天災並びに事故、火災
  - ② 次に示すものの費用は負担いたしません。
    - ・消耗部品および油脂類など(ヒューズ、各種電球など)
    - · 商品を使用できなかった事による不便さおよび損失など
- 4) 保証の適用

日本国内で使用されている場合のみに適用いたします。

5) その他

保証期間経過後の修理についてご不明の場合はお買い上げの販売店にお問い合わせください。

#### 補修用性能部品の最低保有期間

このドライブレコーダーの補修用性能部品(機能維持のために必要な部品)は、 製造打ち切り後最低6年間保有しております。

# アフターサービスなどについて、おわかりにならないときは、お買い上げの販売店にお問い合わせください

## ■ 仕様

本体

|               | I                                  |
|---------------|------------------------------------|
| 項目            | 仕様                                 |
| 動作温度範囲        | - 20 ~+ 65℃                        |
|               | ※湿度 20 ~ 90% RH、結露なきこと             |
| 保存温度範囲        | - 30 ~+ 85℃                        |
|               | ※湿度 20 ~ 90% RH、結露なきこと             |
| 電源電圧          | 10 V~32 V                          |
| 消費電流          | 最大 1 A以下                           |
| 外形寸法          | 横幅 113mm ×高さ 20mm ×奥行 70mm(突起部を除く) |
| 質量            | 約 100 g                            |
| 映像記録時間        | イベント記録:20秒(衝撃検知前12秒、検知後:8秒)        |
|               | 連続記録:最長 60 分                       |
| 映像フレーム数       | イベント記録:30フレーム/秒                    |
|               | 連続記録:10 フレーム/秒                     |
|               | オート記録 10 件                         |
|               | マニュアル記録5件                          |
|               | 画像記録 最大 600 件                      |
| 時計精度          | 月差13秒                              |
| ナビゲーション画面への映像 | NTSC(別売キットが必要)                     |
| 出力            |                                    |

## (カメラ

| 項目     | 仕様                                  |
|--------|-------------------------------------|
| 動作温度範囲 | - 20~+ 65℃                          |
|        | ※湿度 20 ~ 90% RH、結露なきこと              |
| 保存温度範囲 | - 30 ~+ 85℃                         |
|        | ※湿度 20 ~ 90% RH、結露なきこと              |
| 供給電圧   | 5.1 V                               |
| 消費電流   | 最大 120 m A                          |
| 外形寸法   | 横幅 27mm ×高さ 22mm ×奥行 24mm(背面突起物を除く) |
| 質量     | 約30g(ケーブルを除く)                       |
| 撮影素子   | 1/4 型カラー CMOS                       |
| 有効画素数  | 約31万画素                              |
| 水平解像度  | 300 T V本 (中心部)                      |
| 画角     | 水平 135°×垂直 105°                     |